Soporte Lógico

Soporte Lógsico

MANUAL DE USUARIO MÓDULO SELECCIÓN DE PERSONAL

# MANUAL DE USUARIO MÓDULO SELECCIÓN DE PERSONAL

## SISTEMA HUMANO®

Soporte Lógico SAS.

Carrera 7 N° 33-42 piso 4 Tel.(1) 340 3270 Fax(1) 3401205 www.soportelogico.com.co

|                     |                    | CÓDIGO:FRT-DES-13 |
|---------------------|--------------------|-------------------|
| Surveylend had been | SUPURTE LUGICU SAS | FECHA: ENERO 2024 |
| 2000110 1000100     |                    | REVISIÓN: 1       |
|                     | FORMATO MANUAL     | Página 2 de 45    |
|                     |                    |                   |

| VERS. | FECHA      |
|-------|------------|
| 2.0   | 01/12/2024 |

ELABORADO POR

Soporte Lógico

Soporte Lógico SAS.

| Soporte Lógic | 0 |
|---------------|---|
|---------------|---|

FORMATO MANUAL

## Contenido

| presentación                                | 5   |
|---------------------------------------------|-----|
| GUÍA DE OPERACIÓN                           | 6   |
| selección de personal                       | 9   |
| PROCESO DE SELECCIÓN                        | 9   |
| CREAR NUEVO PROCESO DE SELECCIÓN            | 9   |
| DEFINIR DETALLE DEL PROCESO DE SELECCIÓN    | 11  |
| FILTRO DEL DETALLE DEL PROCESO DE SELECCIÓN | 12  |
| Editar detalle del proceso de selección     | 13  |
| ASPIRANTES                                  | ] 4 |
| DEFINIR UN NUEVO ASPIRANTE                  | ] 4 |
| FILTRO DEL ASPIRANTE                        | 15  |
| SELECCIÓN EXTERNA                           | 15  |
| DEFINIR PROCESO DE SELECCIÓN EXTERNA        | 15  |
| PRUEBAS                                     | 16  |
| DEFINIR NUEVA PRUEBA                        | 16  |
| EDITAR PRUEBAS                              | 18  |
| INFORMACIÓN ASPIRANTE                       | 19  |
| DATOS BÁSICOS                               | 19  |
| FAMILIAR                                    | 21  |
| ACADÉMICA                                   | 23  |
| DEFINIR HISTORIA LABORAL                    | 25  |
| PERFIL                                      | 27  |
| REFERENCIA                                  | 28  |
| CITACIONES                                  | 29  |
| PLAN DE CONTACTO                            | 31  |
| CONTACTO A ASPIRANTE                        | 32  |
| EVENTOS                                     | 33  |
| TIPOS ACTIVIDADES                           | 33  |
| DEFINIR ACTIVIDAD                           | 34  |
| INSCRIPCIONES A LA ACTIVIDAD                | 36  |
| EDITAR PROCESO DE SELECCIÓN                 | 37  |

| Const 1 de la    | SOPORTE LÓGICO SAS | CÓDIGO:FRT-DES-13<br>FECHA: ENERO 2024 |
|------------------|--------------------|----------------------------------------|
| Soporte L'ogsico | FORMATO MANUAL     | REVISIÓN: 1                            |
|                  |                    | Pagina 4 de 45                         |

| REPORTES                            | 38 |
|-------------------------------------|----|
| CITACIÓN APLICACIÓN DE ACTIVIDADES  | 39 |
| LISTADO DE ASPIRANTES INSCRITOS     | 40 |
| LISTADO DE ASPIRANTES ELEGIBLES     | 41 |
| RESULTADO DE PRUEBA POR PROCESO     | 42 |
| REGISTRO DE APLICACIONES POR PRUEBA | 44 |

FORMATO MANUAL

## PRESENTACIÓN

El Módulo Selección de Personal será de competencia de cada entidad, es por ello por lo que en el presente módulo se aprecian las características básicas y legales que se deben tener en cuenta en dicho proceso para cada una de sus etapas: Convocatoria, reclutamiento, aplicación de pruebas o instrumentos de selección y la calificación de estos, conformación de la lista de elegibles, teniendo en cuenta, además los medios de divulgación.

|                  | SOPORTE LÓGICO SAS | CÓDIGO:FRT-DES-13<br>FECHA: ENERO 2024 |
|------------------|--------------------|----------------------------------------|
| SOPORTE L'ÓGSICO |                    | REVISIÓN: 1                            |
|                  | FORMATO MANUAL     | Página 6 de 45                         |

## GUÍA DE OPERACIÓN

DESCRIPCIÓN

Humano® cuenta con una barra de botones de acción que le permite al usuario navegar en el sistema, de manera ágil, segura y práctica. Contiene las siguientes funcionalidades:

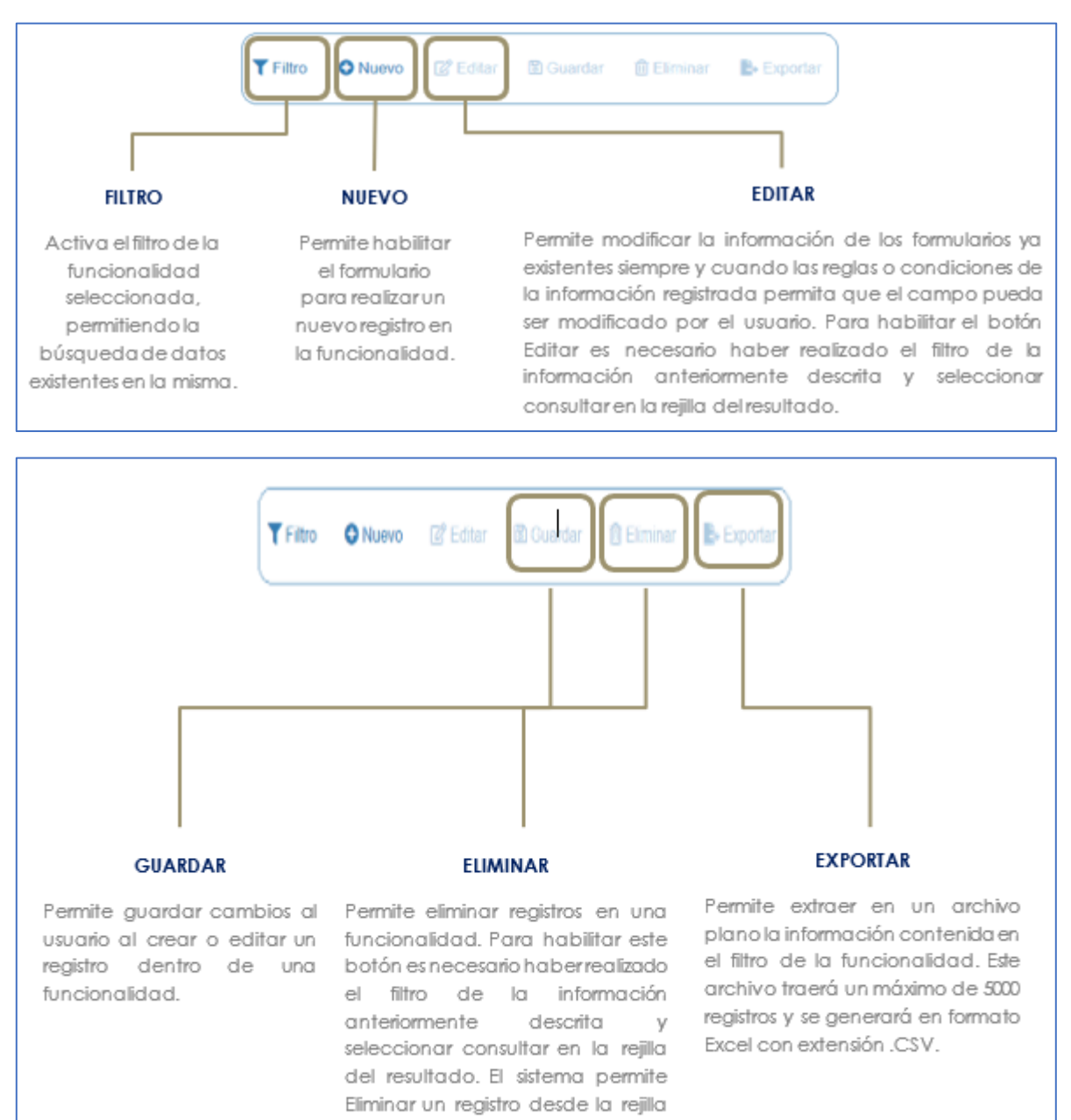

de resultado y desde el botón

Eliminar.

| Soporte Lógsico | SOPORTE LÓGICO SAS | CÓDIGO:FRT-DES-13<br>FECHA: ENERO 2024 |
|-----------------|--------------------|----------------------------------------|
|                 |                    | REVISIÓN: 1                            |
|                 | FORMATO MANUAL     | Página 7 de 45                         |

#### **REJILLA DE RESULTADOS**

|           | C        | Código Empleado 🗸 | rimer Nombre | \$ Segundo Nombre \$ | Primer Apellido \$ | Segundo Apellido 🛊 | Tipo Documento \$ | Documento \$ | Seeo d    | Extado             | 0 P | rotesi  | in .  |          |       |          |  |
|-----------|----------|-------------------|--------------|----------------------|--------------------|--------------------|-------------------|--------------|-----------|--------------------|-----|---------|-------|----------|-------|----------|--|
| orisultar | Elminar  | 123               | YOLANDA      |                      | YOLANDA            |                    | cc                | 123          | Ferrenino | Activo             |     | o defin | 100   |          |       |          |  |
| Consultar | Elminar  | 147               | BRENDA       |                      | PATIÑO             |                    | c.c.              | 147          | Femerico  | Activo             |     | o defr  | 100   |          |       |          |  |
| consultar | Elminar  | 967               | AXL          |                      | ROSE               | R                  | C.C.              | 987          | Femanico  | Activo             | b   | usics ; | rimar | £.       |       |          |  |
| Consultar | Eliminar | 1500              | JEWY         |                      | QUINTANA           |                    | C.C.              | 159          | Femerino  | Activo             | 9   | 101100  |       |          |       |          |  |
| Consultan | Eliminar | 7432              | DALIA        | MARCELA              | CARDOSO            |                    | TJ.               | 7432         | Femerino  | Retrado            |     | o defe  | do :  |          |       |          |  |
| Consultar | Elminar  | 8756              | JOHANNA      |                      | VALERO             | GONZALEZ           | C C.              | 8755         | Femerina  | Retrado            | 2   | o defr  | ido . |          |       |          |  |
| Consultar | Eliminar | 0000              | PEORO        |                      | AZNAR              |                    | CC.               | 9898         | Masculino | Activo             |     | 101:00  |       |          |       |          |  |
| Consultar | Elminar  | 8797              | FITO         |                      | PAEZ               |                    | c.c.              | 9797         | Masculino | Activo             | 1   | tonico  |       |          |       |          |  |
| Consultar | Elminar  | 10068             | JACKSSON     | EDUARDO              | ESPE.O             | CHAVEZ.            | TI,               | 10068        | Masculino | Retrado            |     | o defin | -     |          |       |          |  |
| Consultar | Elminar  | 12345             | ALLA         |                      | DIAZ               |                    | cc.               | 12345        | Ferrenzo  | Docente<br>Externo | 9   | c en pe | dago  | çia de l | a mad | re terra |  |

#### Opción Ordenamiento

Las columnas de datos filtrados permiten ser ordenadas de forma ascendente o descendente haciendo clic en el nombre de la misma. Esta opción ordenará sobre el total de datos existentes en la base de datos. El sistema permite ordenar únicamente por una columna. Opción Ampliar Rejilla

Al hacer clic en esta opción se ampliará la rejilla de resultados utilizando el 100% de la ventana.

| un        | máxin    | no de 200       | Ú.            |                   |                 |                                      | CO             | menen       | ios aa    | tos algit          | ados en este camp                   |
|-----------|----------|-----------------|---------------|-------------------|-----------------|--------------------------------------|----------------|-------------|-----------|--------------------|-------------------------------------|
| er p a    | registr  | os por página   | Filtrar       |                   |                 |                                      |                |             | 4         | 1 2                | 3 4 5 _ 20 >                        |
|           |          | Código Empleado | Primer Nombre | \$ Segundo Nombre | Primer Apellido | <ul> <li>Segundo Apellido</li> </ul> | Tipo Documento | Documento d | Sexo 4    | Estado d           | Profesión                           |
| Consultar | Elminar  | 123             | YOLANDA       |                   | YOLANDA         |                                      | C.C.           | 123         | Femenino  | Adlio              | no definido                         |
| Consultar | Eliminar | 147             | BRENDA        |                   | PATIÑO          |                                      | C.C.           | 147         | Femenino  | Activo             | no definido                         |
| Consultar | Elminar  | 987             | AXL.          |                   | ROSE            | R                                    | C.C.           | 987         | Femenino  | Adliro             | basica primaria                     |
| Consultar | Elminar  | 1590            | 'ENN.         |                   | QUINTANA        |                                      | C.C.           | 150         | Femerino  | Adixo              | teorico                             |
| Consultar | Eliminar | 7432            | DALIA         | MARCELA           | CARDOSO         |                                      | TL             | 7432        | Ferrenino | Reirado            | no definido                         |
| Consultar | Eliminar | 8756            | JOHANNA       |                   | VALERO          | GONZALEZ                             | C.C.           | 8755        | Femenino  | Retrado            | no definido                         |
| Consultar | Elminar  | 9090            | PEDRO         |                   | AZNAR           |                                      | G.G.           | 9898        | Masculino | Activo             | teorico                             |
| Consultar | Elminar  | 9797            | FITO          |                   | PAEZ            |                                      | C.C.           | 9797        | Masculino | Activo             | teptico                             |
| Consultar | Eliminar | 10068           | JACKSSON      | EDUARDO           | ESPEJO          | CHRIEZ                               | TI.            | 10068       | Masoulino | Retrado            | na definida                         |
| Consultar | Elminar  | 12345           | JULIA         |                   | 042             |                                      | CC.            | 12345       | Femenino  | Docente<br>Externo | lic en pedagogía de la madre tierra |

contiene el filtro realizado e ir a la página requerida haciendo clic en esta.

|                | SOPORTE LÓGICO SAS | CÓDIGO:FRT-DES-13<br>FECHA: ENERO 2024 |
|----------------|--------------------|----------------------------------------|
| Soporte Logico |                    | REVISIÓN: 1                            |
|                | FORMATO MANUAL     | Página 8 de 45                         |
|                |                    |                                        |

|           | desec    | a y si la func    | ionalidad k      | o permite.                    |                                 | Opción Eliminar                                       |
|-----------|----------|-------------------|------------------|-------------------------------|---------------------------------|-------------------------------------------------------|
| Ver 10 ¢  | registr  | os por página     | r página Filtrar |                               |                                 | Permite al usuario eliminar el regist                 |
|           |          | Código Empleado . | Primer Nombre    | Segundo Nombre S              | Primer Apellido 4               | desde la rejilla sin consultar primero                |
| Consultar | Eliminar | 123               | YOLANDA          |                               | YOLANDA                         | información seleccionada.                             |
| Consultar | Eliminar | 147               | BRENDA           |                               | PATIÑO                          |                                                       |
| Consultar | Eliminar | 987               | AXL.             |                               | ROSE                            |                                                       |
| Consultar | Eliminar | 1599              | JENNY            |                               | QUINTANA                        |                                                       |
| Consultar | Eliminar | 7432              | DALIA.           | MARCELA                       | CARDOSO                         |                                                       |
| Consultar | Eliminar | 8758              | JOHANNA          |                               | VALERO                          |                                                       |
| Consultar | Eliminar | 9695              | PEDRO            |                               | AZNAR                           |                                                       |
| Consultar | Eliminar | 9797              | FITO             |                               | PAEZ                            |                                                       |
|           | Eliminar | 10068             | JACKSSON         | EDUARDO                       | ESPEJO                          |                                                       |
| Consultar |          |                   |                  |                               |                                 |                                                       |
| Consultar | Eliminar | 2345              | JULIA            |                               | DIAZ                            |                                                       |
| Consultar | Eliminar | 2245              | Casi             | lla de Selecci<br>que permite | ón que permite<br>acceder a una | confirmar información.<br>búsqueda de información más |

## ASPECTOS IMPORTANTES:

(seleccionar)

- Los campos de color rojo son obligatorios y los campos negros opcionales.
- Los campos de fecha activan un calendario en el cual se puede seleccionar la fecha que desea ingresar.

Lista desplegable que permite acceder a un listado de opciones.

- Una vez diligenciado el formulario, se debe dar clic en Guardar y validar el mensaje que se genera en la parte superior derecha indicando que: El registro se creó correctamente.
- Por favor no ingresar en los campos caracteres especiales.

En los campos donde deba registrar un código y el usuario no tenga conocimiento de este no olvide que el filtro ... le permite activar una ventana emergente de búsqueda.

|                 |                    | CÓDIGO:FRT-DES-13 |
|-----------------|--------------------|-------------------|
| Samuela Land in | SUPORTE LUGICU SAS | FECHA: ENERO 2024 |
| SOPORTE LOGNICO |                    | REVISIÓN: 1       |
|                 | FORMATO MANUAL     | Página 9 de 45    |

## SELECCIÓN DE PERSONAL

#### DESCRIPCIÓN

Para acceder al Módulo de Selección de Personal se debe tener en cuenta la siguiente ruta: Inicio >> Selección de Personal >> al dar el Clic sobre el Módulo encuentra los vínculos correspondientes a: Proceso Selección, Aspirantes, Selección Externa, Pruebas, Información Aspirante, Citaciones, Plan de Contacto, Contacto a Aspirante y Eventos.

| «                                | A Humano* | 🗯 🔆 수 용 |
|----------------------------------|-----------|---------|
| Soporte Logico                   | ☆ -       |         |
|                                  |           |         |
| Módulos Procesos                 |           |         |
| Q ☆                              | FAVORITOS |         |
| † <del>,</del> Escalafón Docente |           |         |
| ዲ Admin y Seguridad              |           |         |
| 😫 Planta y Personal              |           |         |
| 🍰 Compensación y Laborales       |           |         |
| 🚝 Evaluación del Desempeño       |           |         |
| 🚓 Estructura Organizacional      |           |         |
| 🚓 Gestión de Procesos            |           |         |
| 🔥 Selección Personal 🛛 🗸 🗸       |           |         |
| Proceso Selección >              |           |         |
| Aspirantes                       |           |         |
| Selección Externa                |           |         |
| Pruebas                          |           |         |
| Información Aspirante >          |           |         |
| Citaciones                       |           |         |
| Plan de Contacto                 |           |         |
| Contacto a Aspirante             |           |         |
| Eventos >                        |           |         |

## PROCESO DE SELECCIÓN

#### DESCRIPCIÓN

Esta funcionalidad permite registrar la información relacionada a cada uno de los procesos de selección de personal.

## **CREAR NUEVO PROCESO DE SELECCIÓN**

Para crear un nuevo Proceso de Selección se debe dar Clic en la opción de ⊡Nuevo teniendo en cuenta la siguiente ruta: >> Selección Personal /Proceso Selección /Proceso de Selección /⊡Nuevo <<.

| Same and for the | SOPORTE LÓGICO SAS | CÓDIGO:FRT-DES-13<br>FECHA: ENERO 2024 |
|------------------|--------------------|----------------------------------------|
| >0porte 1-09-100 |                    | REVISIÓN: 1                            |
|                  | FORMATO MANUAL     | Página 10 de 45                        |

| *                         | A Humano                                                            |                              | <b>曲</b> ☆ 수 용        |  |
|---------------------------|---------------------------------------------------------------------|------------------------------|-----------------------|--|
| Soporte Lógsico           | 🟠 🔻 / Selección Personal / Proceso Selección / Proceso de Selección |                              |                       |  |
| Módulos Procesos          | Tiltro 🖸 Nuevo 🗹 Editar 🖻 Gu                                        | uardar 🔟 Eliminar 📑 Exportar |                       |  |
| <br>Q ☆                   | Código                                                              | Proceso                      | Estado                |  |
| tr Escalatón Docente      |                                                                     |                              | Apertura              |  |
| 🚑 Admin y Seguridad       | Fecha Inicial                                                       | Fecha Final                  | Clase de Concurso     |  |
| 😫 Planta y Personal       |                                                                     |                              | Abierto               |  |
| Compensación y Laborales  |                                                                     |                              |                       |  |
| Evaluación del Desempeño  | Inicio de Inscripciones                                             | Fin Inscripciones            | Periodo Prueba(Meses) |  |
| Estructura Organizacional |                                                                     |                              |                       |  |
| Gestión de Procesos       | Lugar Inscripción                                                   |                              |                       |  |
| Selección Personal        |                                                                     |                              |                       |  |
| Proceso Selección         |                                                                     |                              |                       |  |
| Proceso de Selección      | Dirección Inscripción                                               |                              |                       |  |
| Definir Detalle           |                                                                     |                              |                       |  |
| Aspirantes                | Medios de Divulgación                                               |                              |                       |  |
| Seleccion Externa         |                                                                     |                              |                       |  |
| Pruebas                   |                                                                     |                              |                       |  |
| Citaciones                | Observaciones                                                       |                              |                       |  |
| Plan de Contacto          |                                                                     |                              |                       |  |
| Contacto a Aspirante      |                                                                     |                              | ii.                   |  |

Al dar Clic en la opción 🖸 Nuevo, el Sistema le mostrará un formulario que le permitirá diligenciar la información solicitada.

| NOMBRE DEL CAMPO         | DESCRIPCIÓN                                                                                                    |
|--------------------------|----------------------------------------------------------------------------------------------------|
| CÓDIGO                   | Corresponde a un dato alfanumérico el cual es dado por<br>el sistema según el consecutivo que lleve de forma<br>automática. |
| DESCRIPCIÓN              | Corresponde al nombre dado al Proceso de Selección.                                                                         |
| ESTADO                   | Corresponde al estado en el que se encuentra el Proceso de selección.                                                       |
| FECHA INICIAL            | Corresponde a la fecha de inicio del Proceso de Selección.                                                                  |
| FECHA FINAL              | Corresponde a la fecha de finalización del Proceso de Selección.                                                            |
| CLASE DE CONCURSO        | Corresponde a la clase de concurso a definir: Abierto /<br>Ascenso.                                                         |
| INICIO DE INSCRIPCIONES  | Corresponde a la fecha de inicio de inscripciones al proceso de selección.                                                  |
| FIN INSCRIPCIONES        | Corresponde a la fecha de finalización de las inscripciones<br>al proceso de selección.                                     |
| PERIODO DE PRUEBA(MESES) | Campo Opcional – Va el número de meses para el periodo<br>de prueba de Docentes y Directivos Docentes.                      |
| LUGAR INSCRIPCIÓN        | Corresponde al código del lugar donde se realiza la inscripción al proceso de selección.                                    |
| DIRECCIÓN INSCRIPCIÓN    | Campo alfanumérico en el cual se registra la dirección del<br>lugar de inscripción al proceso de selección.                 |

|                  |                    | CÓDIGO:FRT-DES-13 |
|------------------|--------------------|-------------------|
| Samulal had been | SOFORTE LOGICO SAS | FECHA: ENERO 2024 |
| 20POPTE 1-09-100 |                    | REVISIÓN: 1       |
|                  | FORMATO MANUAL     | Página 11 de 45   |

| MEDIOS DE DIVULGACIÓN | Corresponde a los medios por el cual se divulgo el proceso de selección. |
|-----------------------|--------------------------------------------------------------------------|
| OBSERVACIONES         | Observaciones adicionales del proceso de selección.                      |

Una vez diligenciado el formulario, se debe dar Clic en BGuardar y validar el mensaje que se genera en la parte superior derecha indicando que: "El registro se creó correctamente".

## DEFINIR DETALLE DEL PROCESO DE SELECCIÓN

Para Definir el Detalle al Proceso de Selección se debe tener en cuenta la siguiente ruta: >>Selección Personal /Proceso Selección /Definir Detalle /€Nuevo <<.

| A Humano*                                                      | 🛗 🛟 🗘 🙎 humano 🔫 |  |  |  |
|----------------------------------------------------------------|------------------|--|--|--|
| 🗘 🔻 / Selección Personal / Proceso Selección / Definir Detalle |                  |  |  |  |
| T Filtro 🔽 Editar 🔀 Guardar 👜 Eliminar 🕒 Exportar              |                  |  |  |  |
| Proceso de Selección                                           |                  |  |  |  |
|                                                                |                  |  |  |  |
| Cargo Empresa                                                  |                  |  |  |  |
|                                                                |                  |  |  |  |
| Dependencia                                                    |                  |  |  |  |
|                                                                |                  |  |  |  |
| Lugar de Trabajo                                               |                  |  |  |  |
|                                                                |                  |  |  |  |
| No Vacantes                                                    |                  |  |  |  |
| Publicar                                                       |                  |  |  |  |

A través del Detalle del Proceso de Selección se podrá ingresar información relevante para el proceso de selección que no había sido contemplada y que será de mucha ayuda.

| NOMBRE DEL CAMPO     | DESCRIPCIÓN                                                                                                   |  |
|----------------------|----------------------------------------------------------------------------------------------------|--|
| PROCESO DE SELECCIÓN | Este campo le permitirá determinar, el proceso de selección del funcionario que aspira a determinada vacante. |  |
| CARGO EMPRESA        | Este campo le permitirá definir el cargo al cual se está postulando el aspirante.                             |  |
| DEPENDENCIA          | Hace referencia a la entidad en la cual se encuentra la vacante a la que aspira el funcionario.               |  |
| LUGAR DE TRABAJO     | Hace referencia a la ubicación actual del aspirante.                                                          |  |
| NO. VACANTES         | Número de vacantes disponibles en la entidad a la que aspira el funcionario.                                  |  |

| Const 1 de la   | SOPORTE LÓGICO SAS | CÓDIGO:FRT-DES-13<br>FECHA: ENERO 2024 |
|-----------------|--------------------|----------------------------------------|
| SOPORTE LOGNICO |                    | REVISIÓN: 1                            |
|                 | FORMATO MANUAL     | Página 12 de 45                        |

Una vez diligenciado el formulario, se debe dar Clic en BGuardar y validar el mensaje que se genera en la parte superior derecha indicando que: "El registro se creó correctamente".

## FILTRO DEL DETALLE DEL PROCESO DE SELECCIÓN

Al dar Clic en la opción Proceso de Selección, el Sistema mostrará un menú con la opción de ▼Filtro y la opción ⊡Nuevo habilitadas que permite Buscar y/o crear un nuevo registro.

| «                                             | ☆ Humano*                                                                        |
|-----------------------------------------------|----------------------------------------------------------------------------------|
| Soporte Logico                                | 🛱 👻 / Selección Personal / Proceso Selección / Proceso de Selección              |
| Módulos Procesos                              | 🍸 Filtro 🖸 Nuevo 🕼 Editar 🔯 Guardar 🍈 Eliminar 🖹 Exportar                        |
| Q 🕁                                           | Código Proceso                                                                   |
| t∓ Escalafón Docente                          | 385 Prueba 2021                                                                  |
| Admin y Seguridad                             | Clase Concurso Estado                                                            |
| 2. Compensación y Laborales                   | (todo) v (todo)                                                                  |
| Evaluación del Desempeño                      | Buscar                                                                           |
| Estructura Organizacional Gestión de Procesos | Ver 10 e registros por página Filtrar                                            |
| 🛓 Selección Personal 🛛 🗸 🗸                    | < 1 > 0                                                                          |
| Proceso Selección 🗸                           | Códico e Proceso e Estado e Clase Consurso d                                     |
| Proceso de Selección                          | Cascultar Eliminar Castlager decidadés Datella 285 Proteita 2021 Apetira Abieto  |
| Definir Detalle                               | Consultar Eliminar Gesuonar vinculación Detalle 305 Provod 2021 Aprilura Advinio |
| Aspirantes                                    |                                                                                  |

Para visualizar el detalle del proceso de selección, dar Clic en Detalle para así obtener el registro con la información.

| 🟠 🔻 / Selección Personal / Proceso Selección / Proceso de Selección |          |           |                  |                                                                                                |  |  |
|---------------------------------------------------------------------|----------|-----------|------------------|------------------------------------------------------------------------------------------------|--|--|
| TFiltro ONuevo                                                      | 🕜 Editar | 🔀 Guardar | <u> Eliminar</u> | 🛃 Exportar                                                                                     |  |  |
| Proceso de Selección                                                |          |           |                  |                                                                                                |  |  |
| 385                                                                 |          |           |                  | Prueba 2021                                                                                    |  |  |
| Cargo Empresa                                                       |          |           |                  |                                                                                                |  |  |
| 9001                                                                |          |           |                  | Docente de aula                                                                                |  |  |
| Dependencia                                                         |          |           |                  |                                                                                                |  |  |
| 53604001                                                            |          |           |                  | Establecimiento Educativo Pueblo Viejo/Establecimiento Educativo Pueblo Viejo - Sede Principal |  |  |
| Lugar de Trabajo                                                    |          |           |                  |                                                                                                |  |  |
| 11001                                                               |          |           |                  | Bogotá D.C.                                                                                    |  |  |
| No Vacantes                                                         |          |           |                  |                                                                                                |  |  |
| 2                                                                   |          |           |                  | Publicar                                                                                       |  |  |

| Same and a los  | SOPORTE LÓGICO SAS | CÓDIGO:FRT-DES-13<br>FECHA: ENERO 2024 |
|-----------------|--------------------|----------------------------------------|
| DOPORTE LOGNICO |                    | REVISIÓN: 1                            |
|                 | FORMATO MANUAL     | Página 13 de 45                        |

## EDITAR DETALLE DEL PROCESO DE SELECCIÓN

También se puede Consultar o Eliminar el registro del Detalle del Proceso de Selección.

|                        | Proceso<br>Seleccion | Cargo<br>Empresa   | Dependencia                                                                                       | Lugar<br>Trabajo | No<br>Vacantes |
|------------------------|----------------------|--------------------|---------------------------------------------------------------------------------------------------|------------------|----------------|
| Consultar Eliminar Pru | eba 2021             | Docente de<br>aula | Establecimiento Educativo Pueblo Viejo/Establecimiento Educativo Pueblo Viejo - Sede<br>Principal | Bogotá D.C.      | 2              |
| 1                      |                      |                    |                                                                                                   |                  |                |

Al CE Editar la información del Detalle en Proceso de Selección se habilitan los campos: Lugar de Trabajo y N° de Vacantes los cuales son los únicos que se pueden actualizar.

| A Humano                   |                  | 📫 🗘                                                                    | 4          | 8 |          |  |
|----------------------------|------------------|------------------------------------------------------------------------|------------|---|----------|--|
| 🟠 🝷 / Selección Personal / | Proceso Selecció | in / Proceso de l                                                      | Selección  |   |          |  |
| T Filtro O Nuevo           | 🕼 Editar         | 🕅 Guardar                                                              | 🗊 Eliminar | B | Exportar |  |
| Proceso de Selección       |                  |                                                                        |            |   |          |  |
| 385                        |                  | Prueba 202                                                             | 21         |   |          |  |
| Cargo Empresa              |                  |                                                                        |            |   |          |  |
| 9001                       |                  | Docente de aula                                                        |            |   |          |  |
| Dependencia                |                  |                                                                        |            |   |          |  |
| 53604001                   |                  | Establecimiento Educativo Pueblo Viejo/Establecimiento Educativo Puebl |            |   |          |  |
| Lugar de Trabajo           |                  |                                                                        |            |   |          |  |
| 11001                      |                  | Bogotá D.C.                                                            |            |   |          |  |
| No Vacantes                |                  |                                                                        |            |   |          |  |
| 2                          |                  | Publicar                                                               |            |   |          |  |

Una vez Editado el formulario, se debe dar Clic en BGuardar y validar el mensaje que se genera en la parte superior derecha indicando que: "La información se guardó correctamente".

| Atención!                                  |   |
|--------------------------------------------|---|
| La información se guardó<br>correctamente. | 0 |
|                                            |   |

| Same what has in | SOPORTE LÓGICO SAS | CÓDIGO:FRT-DES-13<br>FECHA: ENERO 2024 |
|------------------|--------------------|----------------------------------------|
| SOPORTE LOGSICO  |                    | REVISIÓN: 1                            |
|                  | FORMATO MANUAL     | Página 14 de 45                        |

## ASPIRANTES

Descripción

## **DEFINIR UN NUEVO ASPIRANTE**

Esta opción le permitirá ingresar al Sistema un nuevo registro de Aspirantes. Para esto debe tener en cuenta la siguiente ruta: >> Selección Personal /Aspirantes / 🗈 Nuevo <<

| «                           | 🗥 Humano*                             | <b>#</b> ⊖ A .       | 8                       |  |  |  |  |
|-----------------------------|---------------------------------------|----------------------|-------------------------|--|--|--|--|
| Soporte Logyco              | ☆ ▼ / Selección Personal / Aspirantes |                      |                         |  |  |  |  |
| Módulos Procesos            | T Filtro                              | 🗭 Editar 🛛 🔀 Guardar | 🗎 Eliminar 🛛 🕒 Exportar |  |  |  |  |
| Q 🕁                         | Proceso Selección                     |                      |                         |  |  |  |  |
| t≓ Escalafón Docente        |                                       |                      |                         |  |  |  |  |
| 🍰 Admin y Seguridad         |                                       |                      |                         |  |  |  |  |
| 🖴 Planta y Personal         | Dependencia                           |                      |                         |  |  |  |  |
| 2 Compensación y Laborales  |                                       |                      |                         |  |  |  |  |
| Evaluación del Desempeño    | Avera Bernera                         |                      |                         |  |  |  |  |
| 🚠 Estructura Organizacional | Cargo Empresa                         |                      |                         |  |  |  |  |
| Gestión de Procesos         |                                       |                      |                         |  |  |  |  |
| Selección Personal          |                                       |                      |                         |  |  |  |  |
| Proceso Selección >         |                                       |                      |                         |  |  |  |  |
| Aspirantes                  |                                       |                      |                         |  |  |  |  |
| Selección Externa           |                                       |                      |                         |  |  |  |  |

El formulario presenta los siguientes campos:

| NOMBRE DEL CAMPO     | DESCRIPCIÓN                                                                                                    |
|----------------------|----------------------------------------------------------------------------------------------------|
| PROCESO DE SELECCIÓN | Este campo permite relacionar el proceso de selección por<br>el cual pasa el funcionario que aspira a una vacante. |
| DEPENDENCIA          | Hace referencia a la entidad en la cual está la vacante a la que el funcionario aspira.                            |
| CARGO EMPRESA        | Este campo le permitirá definir el cargo al cual se está postulando el aspirante.                                  |
| ASPIRANTE            | Código y nombre del funcionario que se postula para desempeñar el cargo.                                           |

Una vez diligenciado el formulario, se debe dar Clic en BGuardar y validar el mensaje que se genera en la parte superior derecha indicando que: "El registro se creó correctamente".

| Atención!                          |   |
|------------------------------------|---|
| El registro se creó correctamente. | 0 |
|                                    |   |

| Samulal had been | SOPORTE LÓGICO SAS | CÓDIGO:FRT-DES-13<br>FECHA: ENERO 2024 |
|------------------|--------------------|----------------------------------------|
| DOPORTE LOGNICO  |                    | REVISIÓN: 1                            |
|                  | FORMATO MANUAL     | Página 15 de 45                        |

## FILTRO DEL ASPIRANTE

Si se requiere buscar algún registro de Aspirantes existente en el Sistema, debe ingresar al ▼Filtro Aspirantes, digitar los datos del registro que desee, si los conoce, de lo contrario, simplemente de Clic sobre el botón Buscar y el Sistema le mostrará, en la parte inferior del Filtro los datos registrados a la fecha.

| 🟠 👻 / Selección Personal / Aspirantes |                          |                                                                                                    |
|---------------------------------------|--------------------------|----------------------------------------------------------------------------------------------------|
| Tiltro Nuevo CEditar                  | 🖺 Guardar 👘 🗎 El         | minar Exportar                                                                                                    |
| Proceso Selección<br>385              | Prueba 2                 | 2021                                                                                                    |
| Dependencia                           |                          |                                                                                                    |
|                                       |                          |                                                                                                    |
| Cargo Empresa                         |                          |                                                                                                    |
|                                       |                          |                                                                                                    |
|                                       |                          | Buscar                                                                                                    |
| Ver 10 e registros por página         | Filtrar                  | < 1 > 🛙                                                                                                    |
| Có                                    | digo 🔹 Proceso Selección | Dependencia     Cargo Empresa      Estado      Empleado     Total                                                 |
| Eliminar PreRequisitos Pruebas 385    | 5 Prueba 2021            | Establecimiento Educativo Pueblo Docente de aula Inscrito ACEVEDO ALVAREZ<br>Viejo - Sede Principal MARTIN ULISES |

## SELECCIÓN EXTERNA

DESCRIPCIÓN

## DEFINIR PROCESO DE SELECCIÓN EXTERNA

Para definir el Proceso de Selección Externa, se debe tener en cuenta la siguiente ruta: >> Selección Personal /Selección Externa / Nuevo <<

| «                           | 🛠 Humano"                  |              | <b></b>       | 0 A 8       |            |
|-----------------------------|----------------------------|--------------|---------------|-------------|------------|
| 5000112 1-005100            | 🟠 👻 / Selección Personal / | Selección Ex | terna         |             |            |
| Módulos Procesos            | T Filtro O Nuevo           | ピ Editar     | 🔀 Guardar     | 💼 Eliminar  | Exportar   |
| Q 🏠                         | Código                     |              |               | Descripción |            |
| tF Escalafón Docente        |                            |              |               |             |            |
| admin y Seguridad           | Convocatoria Acto          |              | Número Acto   |             | Fecha Acto |
| 🚢 Planta y Personal         | Controcational Picto       | -            | (Tumoro Picto |             |            |
| Compensación y Laborales    | (todo)                     | ~            |               |             |            |
| Evaluación del Desempeño    | Lista Elegibles Acto       |              | Número Acto   |             | Fecha Acto |
| 👬 Estructura Organizacional | (lodo)                     |              |               |             |            |
| 👶 Gestión de Procesos       | (1000)                     |              |               |             |            |
| 🗼 Selección Personal 🛛 👻    | Fecha Inicial              | Fecha Final  |               |             |            |
| Proceso Selección >         |                            |              |               |             |            |

| Soporte Lógsico |                    | CÓDIGO:FRT-DES-13 |  |  |
|-----------------|--------------------|-------------------|--|--|
|                 | SUPORTE LUGICU SAS | FECHA: ENERO 2024 |  |  |
|                 |                    | REVISIÓN: 1       |  |  |
|                 | FORMATO MANUAL     | Página 16 de 45   |  |  |

El formulario presenta los siguientes campos:

| NOMBRE DEL CAMPO     | DESCRIPCIÓN                                                                        |  |  |  |
|----------------------|------------------------------------------------------------------------------------|--|--|--|
| CÓDIGO               | Código con el que se va a identificar el proceso de<br>Selección Externa.          |  |  |  |
| DESCRIPCIÓN          | Nombre que se le va a dar al proceso de Selección Externa.                         |  |  |  |
| CONVOCATORIA ACTO    | Tipo de acto administrativo de la convocatoria al proceso de selección externa.    |  |  |  |
| NÚMERO ACTO          | Número del acto administrativo de la convocatoria al proceso de selección externa. |  |  |  |
| FECHA ACTO           | Fecha del acto administrativo de la convocatoria al proceso de selección externa.  |  |  |  |
| LISTA ELEGIBLES ACTO | Tipo de acto administrativo de la lista de elegibles.                              |  |  |  |
| NÚMERO ACTO          | Número del acto administrativo de la lista de elegibles.                           |  |  |  |
| FECHA ACTO           | Fecha del acto administrativo de la lista de elegibles.                            |  |  |  |
| FECHA INICIAL        | Corresponde a la fecha de inicio del proceso de selección externa.                 |  |  |  |
| FECHA FINAL          | Corresponde a la fecha de finalización del proceso de selección externa.           |  |  |  |

Una vez diligenciado el formulario, se debe dar Clic en 🗟 Guardar y validar el mensaje que se genera en la parte superior derecha indicando que: "El registro se creó correctamente".

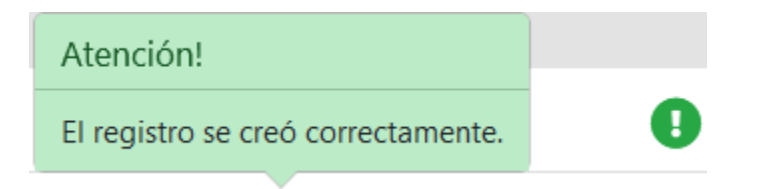

## PRUEBAS

DESCRIPCIÓN

## DEFINIR NUEVA PRUEBA

Esta opción le permitirá ingresar al Sistema un nuevo registro de Pruebas teniendo en cuenta la siguiente ruta: >> Selección Personal /Pruebas / Nuevo <<.

| Soporte Lógico | SOPORTE LÓGICO SAS | CÓDIGO:FRT-DES-13<br>FECHA: ENERO 2024 |  |
|----------------|--------------------|----------------------------------------|--|
|                |                    | REVISIÓN: 1                            |  |
|                | FORMATO MANUAL     | Página 17 de 45                        |  |

| Secondal for in             | 🖨 Humano'                          |           |                       |       | <b>#</b> < 4 &           |
|-----------------------------|------------------------------------|-----------|-----------------------|-------|--------------------------|
| Soporte Logyco              | 🟠 💌 / Selección Personal / Proebas |           |                       |       |                          |
| Módulos Procesos            | T Filtro O Nuevo 🕑 Editar          | 🕅 Guardar | 🖹 Eliminar 🛛 🖪 - E    | Expor | tar                      |
| Q (2)                       | Proceso Selección                  |           |                       |       |                          |
| 🚓 Estructura Organizacional |                                    |           |                       |       |                          |
| 🖧 Gestión de Procesos       | Dependencia                        |           |                       |       |                          |
| 🛦 Selección Personal 🛛 👻    |                                    |           |                       |       |                          |
| Proceso Selección >         |                                    |           |                       |       |                          |
| Aspirantes                  | Cargo Empresa                      |           |                       |       |                          |
| Selección Externa           |                                    |           |                       |       |                          |
| Pruebas                     |                                    |           |                       |       |                          |
| Información Aspirante >     | Clase de Prueba                    |           |                       |       | Tipo de Prueba           |
| Citaciones                  | Clasificatoria                     |           | v                     | 1     | Analisis de antecedentes |
| Plan de Contacto            | Post in                            |           |                       |       |                          |
| Contacto a Aspirante        | Prueba                             |           |                       |       |                          |
| Evenus >                    |                                    |           |                       |       |                          |
| Bienestar Sovial            | Fecha y Hora                       |           | Peso Porcentual (0-10 | 00)   | Valor Minimo             |
| Firma Digital               |                                    |           |                       |       |                          |
| Salud y Seguridad           |                                    |           |                       |       |                          |
| Alertas                     | Ciudad de la Prueba                |           |                       |       |                          |
| Archivos                    |                                    |           |                       |       |                          |
| Listas                      | Lugar de Presentación              |           |                       |       |                          |
| Reportes                    |                                    |           |                       |       |                          |
| Importar Datos              |                                    |           |                       |       |                          |
| Peticiones                  | Responsable                        |           |                       |       |                          |
| Procesos                    |                                    |           |                       |       |                          |

| NOMBRE DEL CAMPO        | DESCRIPCIÓN                                                                                                    |  |  |  |  |  |
|-------------------------|----------------------------------------------------------------------------------------------------|--|--|--|--|--|
| PROCESO DE SELECCIÓN    | Este campo permite determinar, por qué proceso de selección debe pasar el funcionario que aspira a determinada vacante.                          |  |  |  |  |  |
| DEPENDENCIA             | Hace referencia a la entidad en la cual está la vacante a<br>la que el funcionario aspira.                                                       |  |  |  |  |  |
| CARGO EMPRESA           | Este campo le permite definir el cargo al cual se está postulando el aspirante.                                                                  |  |  |  |  |  |
| CLASE DE PRUEBA         | Este campo le permite definir si la prueba que presenta es<br>de carácter Eliminatoria o Clasificatoria.                                         |  |  |  |  |  |
| TIPO DE PRUEBA          | Por medio de una lista de selección corta se puede definir<br>si la prueba es psicotécnica, de aptitud, conocimientos<br>generales, entre otros. |  |  |  |  |  |
| PRUEBA                  | Nombre que recibirá la prueba.                                                                                                    |  |  |  |  |  |
| FECHA Y HORA            | Campo en el que se determina la fecha y la hora en la que se realizará la prueba. (Ej. 02/15/2021 08:00 a.m.)                                    |  |  |  |  |  |
| PESO PORCENTUAL (0-100) | Puntaje de la prueba presentada.                                                                                                    |  |  |  |  |  |
| VALOR MÍNIMO            | Valor mínimo necesario para superar la prueba presentada.                                                                                        |  |  |  |  |  |
| CIUDAD DE LA PRUEBA     | Código de la ciudad en la que se presenta la prueba, si no se conoce se puede acceder al botón de búsqueda.                                      |  |  |  |  |  |

| Soporte Lógrico |                    | CÓDIGO:FRT-DES-13 |  |  |
|-----------------|--------------------|-------------------|--|--|
|                 | SOFORTE LOGICO SAS | FECHA: ENERO 2024 |  |  |
|                 |                    | REVISIÓN: 1       |  |  |
|                 | FORMATO MANUAL     | Página 18 de 45   |  |  |

| LUGAR DE PRESENTACIÓN | Campo en el que se determina el lugar donde se presentará la prueba (Dirección).                                        |
|-----------------------|----------------------------------------------------------------------------------------------------|
| RESPONSABLE           | Código del funcionario encargado de lleva a cabo el proceso, si no conoce el código puede acceder al botón de búsqueda. |

#### Aspecto a tener en cuenta:

 $\checkmark$  Se debe crear una prueba de tipo eliminatoria.

Una vez diligenciado el formulario, se debe dar Clic en Guardar y validar el mensaje que se genera en la parte superior derecha indicando que: El registro se creó correctamente.

| Atención!                          |   |
|------------------------------------|---|
| El registro se creó correctamente. | • |
|                                    |   |

#### **EDITAR PRUEBAS**

El Sistema también le permite Editar y/o modificar la información de cada una de las pruebas. Para esto se debe ingresar por **T**Filtro en el formulario de Pruebas, se ingresan los datos del Proceso de Selección y dar Clic en el botón Buscar, en la parte inferior de la pantalla se mostrará una ventana con los registros de la búsqueda, donde se encuentran las opciones de Consultar y Eliminar donde se puede EDITAR, ELIMINAR y/o GUARDAR los cambios realizados.

| 😚 Humano'           |                                                 |                |                    |                                                              |                             | <b>a</b> < 4   | 2               |              |   |
|---------------------|-------------------------------------------------|----------------|--------------------|--------------------------------------------------------------|-----------------------------|----------------|-----------------|--------------|---|
| 슈 🔹 / Selección Per | ional / Pruebas                                 |                |                    |                                                              |                             |                |                 |              |   |
| TFiltro O Nu        | evo 🛛 🖉 Editar                                  | D.Guardar 🛛 🗎  | Olminar Expe       | ortar                                                        |                             |                |                 |              |   |
| Proceso Selección   | 0)                                              |                |                    |                                                              |                             |                |                 |              |   |
| 317                 |                                                 |                | CONCUCONCURS       | O DOCENTE C                                                  | ONVOCATOR                   | IA 377 DEL 201 | 6               |              |   |
| Dependencia         |                                                 |                |                    |                                                              |                             |                |                 |              |   |
|                     |                                                 |                |                    |                                                              |                             |                |                 |              |   |
| Cargo Empresa       |                                                 |                |                    |                                                              |                             |                |                 |              |   |
| (todo)              |                                                 |                |                    | 4                                                            |                             |                |                 |              |   |
| Clase Prueba        |                                                 |                |                    | Tipo Pru                                                     | eba                         |                |                 |              |   |
| (todo)              |                                                 |                |                    | v (todo)                                                     |                             |                |                 |              | 9 |
| Prueba              |                                                 |                |                    |                                                              |                             |                |                 |              |   |
|                     |                                                 |                |                    |                                                              |                             |                |                 |              |   |
|                     |                                                 |                |                    | Concession 1                                                 |                             |                |                 |              |   |
|                     |                                                 |                |                    | Depen                                                        |                             |                |                 |              |   |
|                     |                                                 |                |                    |                                                              |                             |                |                 |              |   |
| Ver 10 ¢ re         | gistros por página                              | Filtrar        |                    |                                                              |                             |                |                 | < 1 >        | 0 |
|                     | Process                                         | Dependencia    | Cargo Empresa      | e Pruebe                                                     | • Tipo Prueba               | Clase Proche   | Peso Porcentual | Fecha Proeba |   |
| Consultar El        | CONCUCONCU<br>DOCENTE<br>CONVOCATOR<br>DEL 2016 | RSO MATEMÁTICA | .S Docente de aula | Que cumpla<br>con todos los<br>documentos<br>exigidos por la | Analisis de<br>antecedentes | Eliminatoria   | 100             | 03/02/2020   |   |

| Soporte Lógsico | SOPORTE LÓGICO SAS | CÓDIGO:FRT-DES-13<br>FECHA: ENERO 2024 |  |
|-----------------|--------------------|----------------------------------------|--|
|                 |                    | REVISIÓN: 1                            |  |
|                 | FORMATO MANUAL     | Página 19 de 45                        |  |

Al dar Clic en la opción Consultar se muestra la ventana Pruebas donde al activar la opción Éditar se podrán realizar las modificaciones necesarias y se guardan los cambios con el botón Guardar como se observa la siguiente imagen.

| 🛠 Hamano"                                               |                                    | <b>#</b> ⊂ 4 &           |   |
|---------------------------------------------------------|------------------------------------|--------------------------|---|
| 🏠 🝷 / Selección Personal / Pruebas                      |                                    |                          |   |
| T Filtro O Nuevo 🕼 Editar 🔯 Guardar 🚔 El                | minar 🔹 Exportar                   |                          |   |
| Proceso Selección                                       |                                    |                          |   |
| 317                                                     | CONCUCONCURSO DOCENTE CONVO        | CATORIA 377 DEL 2016     |   |
| Dependencia                                             |                                    |                          |   |
| 5360230115                                              | I.E. LOS GOMEZ/LE. LOS GOMEZ SED   | E PRINCIPAL /MATEMÁTICAS |   |
| Cargo Empresa                                           |                                    |                          |   |
| 9001                                                    | Docente de aula                    |                          |   |
| Clase de Prueba                                         | Tipo de Pru                        | eba                      |   |
| Elminatoria                                             | V Analisis d                       | Je antecedentes          | ~ |
| Prueba                                                  |                                    |                          |   |
| Que cumpla con todos los documentos exigidos por la Sec | retaria de Educación del Municipio |                          |   |
| Fecha y Hora                                            | Peso Porcentual (0-100)            | Valor Minimo             |   |
| 03/02/2020 07:00:02                                     | 100                                | 60                       |   |
| Ciudad de la Prueba                                     |                                    |                          |   |
| 5360                                                    | Itagui (Ant)                       |                          |   |
| Lugar de Presentación                                   |                                    |                          |   |
| Secretaria de Educación                                 |                                    |                          |   |
| Responsable                                             |                                    |                          |   |
| 71798245                                                | MORENO LOPEZ NELSON MAURICIO       |                          |   |

Validar el mensaje que se genera en la parte superior derecha indicando que: "La información se guardó correctamente".

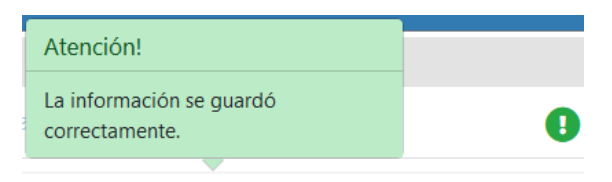

## INFORMACIÓN ASPIRANTE

DESCRIPCIÓN

## **DATOS BÁSICOS**

Para ingresar un nuevo registro de datos Básicos para los aspirantes se debe ingresar por la siguiente ruta: >> Selección Personal /Información Aspirante /Datos Básicos / Nuevo>>.

| Soporte Lógsico | SOPORTE LÓGICO SAS | CÓDIGO:FRT-DES-13<br>FECHA: ENERO 2024 |
|-----------------|--------------------|----------------------------------------|
|                 |                    | REVISIÓN: 1                            |
|                 | FORMATO MANUAL     | Página 20 de 45                        |

| Soporte Lógyico                              | 🛠 Humano"                                                        |                 |                     | 💼 🖒        | 48        |                  |          |
|----------------------------------------------|------------------------------------------------------------------|-----------------|---------------------|------------|-----------|------------------|----------|
|                                              | 🟠 🝷 / Selección Personal / Información Aspirante / Datos Básicos |                 |                     |            |           |                  |          |
| Módulos Procesos                             | T Filtro O Nuevo                                                 | 🕼 Editar 🛛 📓 Gu | aardar 🛛 📋 Eliminar | - Exportar |           |                  |          |
| Q 🕁                                          | Código P                                                         | himer Nombre    |                     | Segund     | to Nombre |                  |          |
| 17 Escalatón Docente                         |                                                                  |                 |                     |            |           |                  |          |
| 20 Admin y Seguridad                         | Primer Apellido                                                  |                 | Secundo A           | nellida    |           | Estado           |          |
| 😂 Planta y Personal                          | Finner repointed                                                 |                 | oogunoo r           | фенно      |           | Lotado           |          |
| <ol> <li>Compensación y Laborales</li> </ol> |                                                                  |                 |                     |            |           | Activo           | Ľ        |
| Evaluación del Desempeño                     | Tipo Documento                                                   |                 | Número Documento    |            |           |                  |          |
| Cardida da Procesor                          | C.C.                                                             | ~               |                     |            |           |                  |          |
| ▲ Selección Personal                         | Lugar de Expedición                                              |                 |                     |            |           | Fecha Expedición |          |
| Proceso Selección >                          |                                                                  |                 |                     |            |           |                  |          |
| Aspirantes                                   |                                                                  |                 |                     |            |           |                  |          |
| Selección Externa                            | Lugar de Nacimiento                                              |                 |                     |            |           | Fecha Nacimiento |          |
| Pruebas                                      |                                                                  |                 |                     |            |           |                  |          |
| Información Aspirante 🗸                      | Dirección                                                        |                 |                     |            | Teléfono  | Teléfono         | Móvil    |
| Datos Básicos                                |                                                                  |                 |                     |            |           |                  |          |
| Familiar                                     |                                                                  |                 |                     |            |           |                  |          |
| Académica                                    | Tipo Vía                                                         | Número          |                     | Literal    |           | Prefijo          |          |
| Historia Laboral                             |                                                                  | *               |                     |            | *         |                  | ~        |
| Petiti                                       | Literal                                                          | Orientació      | n                   | Número     |           | Literal          |          |
| Citaciones                                   |                                                                  |                 |                     |            |           |                  |          |
|                                              |                                                                  |                 | <u> </u>            |            |           |                  | <u> </u> |

| NOMBRE DEL CAMPO    | DESCRIPCIÓN                                                                                                    |
|---------------------|----------------------------------------------------------------------------------------------------|
| CÓDIGO              | Corresponde al número de cédula del empleado.                                                                                            |
| PRIMER NOMBRE       | Campo para ingresar el primer nombre del funcionario.                                                                                    |
| SEGUNDO NOMBRE      | Campo para ingresar el segundo nombre del funcionario.                                                                                   |
| PRIMER APELLIDO     | Campo para ingresar el primer apellido del funcionario.                                                                                  |
| SEGUNDO APELLIDO    | Campo para ingresar el segundo apellido del funcionario.                                                                                 |
| ESTADO              | Corresponde al estado actual del funcionario dentro de la empresa.                                                                       |
| TIPO DOCUMENTO      | Ventana de Tipo Selección que permite ingresar el tipo de<br>documento con el que se va a identificar el empleado<br>dentro del Sistema. |
| NÚMERO DE DOCUMENTO | Corresponde al número del documento del empleado.                                                                                        |
| LUGAR DE EXPEDICIÓN | Corresponde al código de la ciudad donde se expidió el documento.                                                                        |
| FECHA DE EXPEDICIÓN | Corresponde a la fecha de expedición del documento.                                                                                      |
| LUGAR DE NACIMIENTO | Corresponde al código de la ciudad donde nació el funcionario.                                                                           |
| FECHA DE NACIMIENTO | Corresponde a la fecha de nacimiento del funcionario.                                                                                    |

| Soporte Lógico | SOPORTE LÓGICO SAS | CODIGO:FRT-DES-13<br>FECHA: ENERO 2024 |
|----------------|--------------------|----------------------------------------|
|                |                    | REVISIÓN: 1                            |
|                | FORMATO MANUAL     | Página 21 de 45                        |

| DIRECCIÓN                        | Campo alfanumérico donde se registra la dirección del funcionario.                                                                                                    |  |  |
|----------------------------------|----------------------------------------------------------------------------------------------------|--|--|
| TELÉFONO                         | Corresponde al número del teléfono fijo del funcionario.                                                                                                    |  |  |
| TELÉFONO MÓVIL                   | Corresponde al número celular del funcionario.                                                                                                    |  |  |
| LUGAR DE RESIDENCIA              | Corresponde al código de la ciudad donde reside el funcionario.                                                                                                    |  |  |
| NACIONALIDAD                     | Corresponde al código de la nacionalidad del funcionario.                                                                                                    |  |  |
| SEXO                             | Este campo permite identificar el Sexo del funcionario, masculino o femenino.                                                                                                    |  |  |
| GÉNERO                           | Este campo permite identificar el tipo de género al cual pertenece el funcionario.                                                                                                    |  |  |
| ESTADO CIVIL                     | Este campo permite identificar el Estado Civil del empleado, puede ser casado, soltero, viudo, entre otros.                                                                           |  |  |
| GRUPO SANGUÍNEO                  | Este campo permite identificar el grupo sanguíneo al que pertenece el funcionario.                                                                                                    |  |  |
| ETNIA                            | Corresponde al código de la Etnia en la que el funcionario desempeñara su labor.                                                                                                    |  |  |
| PROFESIÓN                        | Corresponde al código de la profesión en la que se desempeña el funcionario.                                                                                                    |  |  |
| NIVEL EDUCACIÓN                  | Permite identificar el Nivel de Educación del funcionario.                                                                                                    |  |  |
| CORREO PRINCIPAL                 | Este campo permite el registro del correo electrónico que<br>se va a utilizar para las notificaciones de Humano web<br>como cambios de claves para tener acceso a Humano en<br>Línea. |  |  |
| CORREO PERSONAL                  | Correo personal del funcionario y/o secundario.                                                                                                    |  |  |
| ACTIVIDAD ECONÓMICA<br>PRINCIPAL | Código de la actividad económica principal del funcionario.                                                                                                    |  |  |
| TIPO DISCAPACIDAD                | Permite seleccionar el tipo de discapacidad del funcionario. Debe estar previamente parametrizado.                                                                                    |  |  |
| OTROS DOCUMENTOS                 | En estos campos se registra la información de la libreta militar de los funcionarios que la poseen.                                                                                   |  |  |

Una vez diligenciado el formulario, se da Clic en <sup>B</sup>Guardar y se valida el mensaje que se genera en la parte superior derecha indicando que: "El registro se creó correctamente".

#### FAMILIAR

Para ingresar un nuevo registro en información Familiar de los funcionarios se debe tener en cuenta la siguiente ruta: >>Selección Personal /Información Aspirante /Familiar / Duevo <<.

| Soporte Lógsico | SOPORTE LÓGICO SAS | CÓDIGO:FRT-DES-13<br>FECHA: ENERO 2024 |  |
|-----------------|--------------------|----------------------------------------|--|
|                 |                    | REVISIÓN: 1                            |  |
|                 | FORMATO MANUAL     | Página 22 de 45                        |  |

| «                            | 🕋 Humano"                  | í.                              | ∎ © 4 8            |                  |
|------------------------------|----------------------------|---------------------------------|--------------------|------------------|
| Soporte Lagra                | 🟠 🔹 / Selección Personal / | Información Aspirante / Familia | r.                 |                  |
| Módulos Procesos             | TFiltro O Nuevo            | 🕼 Editar 🛛 🕅 Guardar            | 💼 Eliminar 🛛 🕞 Exp | portar           |
| Q 🏠                          | Empleado                   |                                 |                    | Parentesco       |
| \Xi Evaluación del Desempeño | [                          |                                 |                    | Abuela           |
| Estructura Organizacional    | Primer Nombre              | Segundo Nombre                  | Primer Apellido    | Segundo Apellido |
| 🛦 Selección Personal 🗸 👻     |                            |                                 |                    |                  |
| Proceso Selección >          | Número Identificación      | Tipo Documento                  | Fecha Nacimiento   | Grupo Sanguineo  |
| Selección Externa            |                            | C.C. •                          |                    | ND               |
| Pruebas                      | Lugar                      |                                 | Lugar              |                  |
| Información Aspirante 🛛 🛩    | Nacimiento                 |                                 | Residencia         |                  |
| Datos Básicos                |                            |                                 |                    |                  |
| Familiar                     |                            |                                 |                    |                  |
| Académica                    | Dirección                  |                                 |                    |                  |
| Historia Laboral             |                            |                                 |                    |                  |

| NOMBRE DEL CAMPO      | DESCRIPCIÓN                                                                                                    |
|-----------------------|----------------------------------------------------------------------------------------------------|
| EMPLEADO              | Corresponde al número de cédula del empleado.                                                                   |
| PARENTESCO            | Este campo establece la relación familiar existente entre el funcionario y la persona a ingresar en el Sistema. |
| PRIMER NOMBRE         | Primer nombre del familiar.                                                                                     |
| SEGUNDO NOMBRE        | Segundo nombre del familiar.                                                                                    |
| PRIMER APELLIDO       | Primer apellido del familiar.                                                                                   |
| SEGUNDO APELLIDO      | Segundo apellido del familiar.                                                                                  |
| NÚMERO IDENTIFICACIÓN | Número de documento de identificación del familiar.                                                             |
| TIPO DOCUMENTO        | Corresponde al tipo de identificación del familiar.                                                             |
| FECHA NACIMIENTO      | Fecha de nacimiento del familiar.                                                                               |
| GRUPO SANGUÍNEO       | Corresponde al grupo sanguíneo del familiar.                                                                    |
| LUGAR NACIMIENTO      | Cuidad de nacimiento.                                                                                           |
| LUGAR RESIDENCIA      | Código de la ciudad donde vive el familiar.                                                                     |
| DIRECCIÓN             | Corresponde a la dirección.                                                                                     |
| TELÉFONO              | Número telefónico del familiar.                                                                                 |
| CORREO ELECTRÓNICO    | Este campo corresponde al correo electrónico del familiar.                                                      |

| Soporte Lógsico |                      | CÓDIGO:FRT-DES-13 |  |
|-----------------|----------------------|-------------------|--|
|                 | SOF OR TE ECOICO SAS | FECHA: ENERO 2024 |  |
|                 |                      | REVISIÓN: 1       |  |
|                 | FORMATO MANUAL       | Página 23 de 45   |  |

| CONCEPTO UPC                     | En caso de que el empleado realice abono por Unidad de<br>pago por capitación (UPC) por el familiar seleccionar la<br>opción UPC.                                                                                                    |
|----------------------------------|----------------------------------------------------------------------------------------------------|
| CASILLA SUBSIDIO FAMILIAR        | En esta casilla se debe señalar si el familiar recibe algún tipo de subsidio.                                                                                                    |
| CASILLA DEPENDENCIA<br>ECONÓMICA | En esta casilla se debe señalar si el familiar que se está ingresando depende económicamente del funcionario.                                                                                                    |
| CASILLA CONTACTO<br>EMERGENCIA   | Esta casilla permitirá marcar un familiar como contacto de<br>emergencia. Al Seleccionar la casilla se habilitará una<br>ventana emergente preguntado: 'Está seguro que desea<br>asignar a (Nombre del Familiar) como el contacto de<br>emergencia del empleado?' Al marcar la opción, dar<br>aceptar y guardar. |

Una vez diligenciado el formulario, se debe dar Clic en BGuardar y validar el mensaje que se genera en la parte superior derecha indicando que: "El registro se creó correctamente".

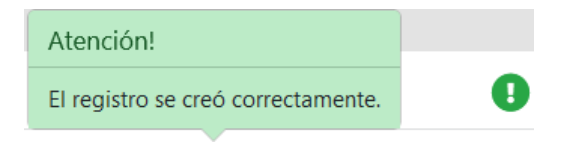

## ACADÉMICA

Para ingresar un nuevo registro en Académica se debe ingresar por la siguiente ruta: >> Selección Personal /Información Aspirante /Académica / Nuevo <<.

| «                                             | 🛠 Humano*                                                    | <b></b>              | 048              |                   |  |
|-----------------------------------------------|--------------------------------------------------------------|----------------------|------------------|-------------------|--|
| 5000112 1-053100                              | 🟠 👻 / Selección Personal / Información Aspirante / Académica |                      |                  |                   |  |
| Módulos Procesos                              | TFiltro O Nuevo                                              | 🕼 Editar 🛛 🔀 Guardar | 📋 Eliminar       | Exportar          |  |
| Q 🏠                                           | Empleado                                                     |                      |                  | Área Conocimiento |  |
| Evaluación del Desempeño                      |                                                              |                      |                  | Administracion ~  |  |
| Estructura Organizacional Gestión de Procesos | Tipo Estudio                                                 | Modalidad            |                  | Nivel Educación   |  |
| 🛓 Selección Personal 🗸 🗸                      | (Seleccionar)                                                |                      | ~                |                   |  |
| Proceso Selección >                           | to attack to                                                 |                      |                  | December 1        |  |
| Aspirantes                                    | Institución                                                  |                      |                  | Programa/Titulo   |  |
| Selección Externa                             |                                                              |                      |                  |                   |  |
| Pruebas                                       | Fecha Inicial                                                | Fecha Final          | Intensidad       | Medida            |  |
| Información Aspirante 🗸 🗸                     |                                                              |                      |                  |                   |  |
| Datos Básicos                                 |                                                              |                      |                  | Anos              |  |
| Familiar                                      | Periodo Aprobado                                             |                      | Tarjeta Profesio | nal               |  |
| Académica                                     |                                                              |                      |                  | 1                 |  |
| Historia Laboral                              |                                                              |                      |                  |                   |  |
| Perfil                                        | Acta Grado                                                   | Fecha Grado          | Folio            | Libro             |  |
| Referencia                                    |                                                              |                      |                  |                   |  |

| Soporte Lógico |                    | CÓDIGO:FRT-DES-13 |  |  |
|----------------|--------------------|-------------------|--|--|
|                | SUPORTE LUGICU SAS | FECHA: ENERO 2024 |  |  |
|                |                    | REVISIÓN: 1       |  |  |
|                | FORMATO MANUAL     | Página 24 de 45   |  |  |

El formulario presenta los siguientes campos:

| NOMBRE DEL CAMPO     | DESCRIPCIÓN                                                |  |  |
|----------------------|------------------------------------------------------------|--|--|
| EMPLEADO             | Número de documento del funcionario.                       |  |  |
| ÁREA DE CONOCIMIENTO | Este campo hace referencia a la profesión certificada      |  |  |
|                      | que posea el funcionario (Ventana de Tipo Selección).      |  |  |
| TIPO ESTUDIO         | Corresponde a la categoría de estudio que haya             |  |  |
|                      | realizado el Empleado, el Sistema le despliega un listado  |  |  |
|                      | de opciones (Ventana de Tipo Selección).                   |  |  |
| MODALIDAD            | Este campo hace referencia a la modalidad de estudio,      |  |  |
|                      | puede ser Bachiller, Doctorado, Diplomado, entre otros     |  |  |
|                      | (Ventana de Tipo Selección).                               |  |  |
| NIVEL EDUCACION      | Este campo corresponde al Nivel Académico del              |  |  |
|                      | empleado, las opciones son: Profesional, Básico, Técnico,  |  |  |
|                      | Entre otros (Ventana de Tipo Selección).                   |  |  |
| INSTITUCION          | Corresponde al codigo de la Institución en la que el       |  |  |
|                      | TUNCIONATIO ILEVO A CADO SUS ESTUAIOS.                     |  |  |
| PROGRAMA / IIIULO    | En este campo se debe algitar el título o los títulos que  |  |  |
|                      | Corresponde a la focha de inicio del programa              |  |  |
| FECHA INICIAL        | educativo                                                  |  |  |
| FECHA FINAL          | Corresponde a la fecha de terminación del programa         |  |  |
|                      | educativo.                                                 |  |  |
| INTENSIDAD           | Número de Horas, Días, Meses, Trimestres, Semestres o      |  |  |
|                      | Años que dura el programa educativo.                       |  |  |
| MEDIDA               | Hace referencia a la medida en tiempo en Horas, Días,      |  |  |
|                      | Meses Trimestres, Semestres o Años.                        |  |  |
| PERÍODO APROBADO     | Este campo indica el periodo académico que aprobó el       |  |  |
|                      | Empleado del estudio que registra en el formulario.        |  |  |
| TARJETA PROFESIONAL  | Número de tarjeta profesional del empleado.                |  |  |
| ACTA GRADO           | Corresponde al número de Acta de Grado.                    |  |  |
| FECHA GRADO          | Corresponde a la fecha en la que el empleado recibió su    |  |  |
|                      | título, recuerde que el formato para ingresar fechas es:   |  |  |
|                      | Mes/Día/Año.                                               |  |  |
| FOLIO                | Corresponde al número de folio en el que quedó             |  |  |
|                      | registrada la intormación de grado del funcionario.        |  |  |
| LIBRO                | Corresponde al número del libro en el que quedó            |  |  |
|                      | registrada la información de grado del empleado.           |  |  |
| CASILLA ACREDITADO   | Esta casilla debe ser activada unicamente si el empleado   |  |  |
|                      | cumple con esa característica, solo si es graduado o No.   |  |  |
|                      | Esta casilla debe ser activada para actualizar el Nivel de |  |  |
| EDUCACIÓN            | Equipancion del funcionario en la tabla de Datos Basicos.  |  |  |

Una vez se registre toda la información del programa académico del funcionario en Académica se debe seleccionar la opción de Acreditado. Se recomienda que cada vez que se inserte un nuevo registro en Académica se seleccione la opción de Actualizar Nivel

| Soporte Lógsico | SOPORTE LÓGICO SAS | CÓDIGO:FRT-DES-13<br>FECHA: ENERO 2024 |
|-----------------|--------------------|----------------------------------------|
|                 |                    | REVISIÓN: 1                            |
|                 | FORMATO MANUAL     | Página 25 de 45                        |

de Educación. En caso de que exista dudas por parte de la Entidad territorial con el título del programa presentado por el funcionario, se puede utilizar la opción de Verificación del Título, allí se realiza la validación del título presentado.

| Acreditad           | o (Graduado)          | Actualizar Nivel de Educación |
|---------------------|-----------------------|-------------------------------|
|                     | Verificación del titu | ю                             |
| Estado verificación | Fecha de solicitud    | Medio de solicitud            |
| Seleccione          |                       |                               |
| Observaciones       |                       |                               |
|                     |                       |                               |

Una vez diligenciado el formulario, se debe dar Clic en BGuardar y validar el mensaje que se genera en la parte superior derecha indicando que: **"El registro se creó correctamente"**.

| Atención!                          |   |
|------------------------------------|---|
| El registro se creó correctamente. | • |

## **DEFINIR HISTORIA LABORAL**

La Historia Laboral hace referencia no sólo al cargo actual del funcionario, también permite relacionar datos de trabajos anteriores. Para ingresar un Nuevo registro de Historia Laboral de un funcionario se debe tener en cuenta la siguiente ruta: >> Selección Personal /Información Aspirante /Historia Laboral / Nuevo <<

| Second al for in               | A Humano"                                        |                     | 📫 🗘 🗛              | 8           |                  |
|--------------------------------|--------------------------------------------------|---------------------|--------------------|-------------|------------------|
| Soporte Logyco                 | ☆ - / Selección Personal / Información Aspirante | Historia Laboral    |                    |             |                  |
| Módulos Procesos               | TFiltro ONuevo Editar 🖬 Go                       | uardar 🛛 📋 Eliminar | E+ Exportar        |             |                  |
| Q 🕁                            | Empleado                                         |                     | Empresa            |             |                  |
| Evaluación del Desempeno       |                                                  |                     |                    |             |                  |
| 🚯 Gestión de Procesos          | Tipo Empresa Dependencia                         |                     | Cargo Desempeñado  |             | Ocupación        |
| 🛦 Selección Personal 🗸 🗸       | Publica                                          |                     |                    |             | Administrativo - |
| Proceso Selección >            |                                                  |                     |                    |             |                  |
| Aspirantes                     | País                                             | Ciudad              |                    | Dirección   |                  |
| Selección Externa              |                                                  |                     |                    |             |                  |
| Pruebas                        | Nombre de Contecto                               | Talafano            | Correo Electrónico |             | Talátono Emorasa |
| Información Aspirante 🗸 🗸      | Nombre de Contacto                               | releiono            | Correo Electronico |             | releiono Empresa |
| Datos Básicos                  |                                                  |                     |                    |             |                  |
| Familiar                       | Dedicación                                       | Fecha Inicial       |                    | Fecha Final |                  |
| Académica                      | Horas Catadra                                    |                     |                    |             |                  |
| Historia Laboral               | Titlas Galifora                                  |                     |                    |             |                  |
| Perfil                         | Causa Retiro                                     | Tiempo Efectivo     |                    | Medida      |                  |
| Referencia                     | Concurso Matern Vac Def                          |                     |                    | Años        | ~                |
| Citaciones<br>Plan de Contacto | Observaciones                                    |                     |                    |             |                  |
| Contacto a Aspirante           | l.                                               |                     |                    |             | 1                |

| Soporte Lózsico | SOPORTE LÓGICO SAS | CÓDIGO:FRT-DES-13<br>FECHA: ENERO 2024 |
|-----------------|--------------------|----------------------------------------|
|                 |                    | REVISIÓN: 1                            |
|                 | FORMATO MANUAL     | Página 26 de 45                        |

El formulario presenta los siguientes campos:

| NOMBRE DEL CAMPO   | DESCRIPCIÓN                                                                                                    |
|--------------------|----------------------------------------------------------------------------------------------------|
| EMPLEADO           | Número de documento del funcionario.                                                                                                    |
| EMPRESA            | Corresponde al Nombre de la Empresa en la que trabaja<br>o trabajó el funcionario.                                                                                      |
| TIPO EMPRESA       | Este campo hace referencia al Tipo de Empresa en la que<br>trabaja o trabajó el funcionario, puede ser Pública,<br>Privada o Independiente (Ventana de Tipo Selección). |
| CARGO DESEMPEÑADO  | Esta ventana corresponde al cargo actual o anterior del funcionario.                                                                                                    |
| OCUPACIÓN          | En este campo se registra si el empleado cumple o cumplió, según el caso, con un cargo administrativo u operativo (Ventana de Tipo Selección).                          |
| PAÍS               | Corresponde al código del País donde vive o vivió el funcionario.                                                                                                    |
| CIUDAD             | Corresponde al código de la Ciudad donde trabaja o trabajó.                                                                                                    |
| DIRECCIÓN          | Campo designado para la Dirección de la Empresa donde trabajo o trabajó el funcionario.                                                                                 |
| NOMBRE CONTACTO    | Campo correspondiente al Nombre de contacto de la Empresa.                                                                                                    |
| TELÉFONO           | Campo correspondiente al Teléfono del Contacto de la<br>Empresa.                                                                                                    |
| CORREO ELECTRÓNICO | Campo correspondiente al Correo Electrónico de la empresa.                                                                                                    |
| TELÉFONO EMPRESA   | Campo correspondiente al Teléfono de la empresa.                                                                                                    |
| DEDICACIÓN         | Corresponde al Tiempo de trabajo del Empleado, Medio<br>Tiempo, Tiempo Completo, Tiempo Parcial, Entre otros<br>(Ventana de Tipo Selección).                            |
| FECHA INICIAL      | Este campo hace alusión a la fecha de inicio del trabajo que se está registrando.                                                                                       |
| FECHA FINAL        | Este campo hace alusión a la fecha de finalización del trabajo que se está registrando.                                                                                 |
| CAUSA RETIRO       | En esta ventana de Tipo Selección se debe indicar la<br>Causa de Retiro de la Empresa o Institución. El Sistema<br>proporciona varias opciones.                         |
| TIEMPO EFECTIVO    | Se debe digitar el Tiempo que duro el trabajo que se está registrando.                                                                                                  |
| MEDIDA             | Se debe seleccionar la medida de Tiempo, si fue en Años,<br>Meses, Días, Entre otros (Ventana de Tipo Selección).                                                       |

La Historia Laboral No sólo funciona para establecer el lugar de desempeño del funcionario en la actualidad, también sirve para llevar el registro de los trabajos anteriores.

| Soporte Lógsico | SOPORTE LÓGICO SAS | CÓDIGO:FRT-DES-13<br>FECHA: ENERO 2024 |
|-----------------|--------------------|----------------------------------------|
|                 |                    | REVISIÓN: 1                            |
|                 | FORMATO MANUAL     | Página 27 de 45                        |

Una vez diligenciado el formulario, se da Clic en la opción <sup>B</sup>Guardar y se valida el mensaje que se genera en la parte superior derecha indicando que: "**El registro se creó correctamente**".

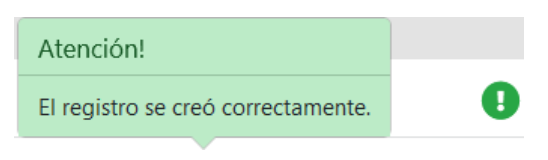

#### PERFIL

Para ingresar un nuevo registro en Perfil para un funcionario se debe ingresar por la siguiente ruta: >> Selección Personal /Información Aspirante /Perfil /€Nuevo <<.

| «<br>Saparkal braica      | 😚 Humano*                                                 | <b>#</b> ○ A &                           |  |
|---------------------------|-----------------------------------------------------------|------------------------------------------|--|
| SUPULIE LOGICO            | 🏠 👻 / Selección Personal / Información Aspirante / Perfil |                                          |  |
| Módulos Procesos          | TFiltro • Nuevo                                           | 🕼 Editar 🛛 Guardar 🔟 Eliminar 📑 Exportar |  |
| Q 🕁                       | Empleado                                                  |                                          |  |
| Información Aspirante 🗸 🗸 |                                                           |                                          |  |
| Datos Básicos             |                                                           |                                          |  |
| Familiar                  | Atributo                                                  |                                          |  |
| Académica                 |                                                           |                                          |  |
| Historia Laboral          |                                                           |                                          |  |
| Perfil                    | Nivel                                                     | Verificación Fecha                       |  |
| Referencia                | Adecuada                                                  | <ul> <li>Bueno</li> </ul>                |  |
| Citaciones                | Observasiones                                             |                                          |  |
| Plan de Contacto          | Observaciones                                             |                                          |  |
| Contacto a Aspirante      |                                                           |                                          |  |

| NOMBRE DEL CAMPO | DESCRIPCIÓN                                                                                                    |
|------------------|----------------------------------------------------------------------------------------------------|
| EMPLEADO         | Número de documento del funcionario.                                                                                             |
| ATRIBUTO         | En este campo se debe introducir el código del Atributo<br>específico con la que se distingue el funcionario a nivel<br>laboral. |
| NIVEL            | Equivale al nivel del Atributo señalado anteriormente, permite calificarlo (Ventana de Tipo Selección).                          |
| VERIFICACIÓN     | Este campo permite darle a dicho Atributo la valoración de<br>Buena o Mala, según el caso (Ventana de Tipo Selección).           |
| FECHA            | En este campo se registra la fecha de ingreso de la información de Perfil.                                                       |
| OBSERVACIONES    | Campo para ingreso de información que sea relevante para el Perfil que se está registrando.                                      |

| Soporte Lógsico | SOPORTE LÓGICO SAS | CÓDIGO:FRT-DES-13<br>FECHA: ENERO 2024 |
|-----------------|--------------------|----------------------------------------|
|                 |                    | REVISIÓN: 1                            |
|                 | FORMATO MANUAL     | Página 28 de 45                        |

Una vez se diligencia el formulario, se da Clic en <sup>B</sup>Guardar y se valida el mensaje que se genera en la parte superior derecha de la pantalla indicando: "**El registro se creó** correctamente".

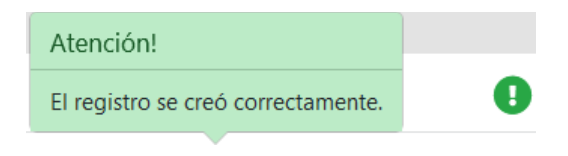

## REFERENCIA

Para ingresar un nuevo registro de Referencia de un funcionario se debe ingresar por la siguiente ruta: >> Selección Personal /Información Aspirante /Referencia / Nuevo <<. Ver

| «                       | 😚 Humano*                                                     | 🗯 🗇 🗛                                             | 8                                                             |
|-------------------------|---------------------------------------------------------------|---------------------------------------------------|---------------------------------------------------------------|
| 5000172 1-003100        | 🟠 👻 / Selección Personal / Información Aspirante / Referencia |                                                   |                                                               |
| Módulos Procesos        | T Filtro 🛛 Nuevo                                              | Belitar 🛛 🕄 Guardar                               | 🗊 Eliminar 🛛 📴 Exportar                                       |
| ር 🕁                     | Empleado                                                      |                                                   |                                                               |
| Información Aspirante 🗸 |                                                               |                                                   |                                                               |
| Datos Básicos           | Eacha                                                         | т                                                 | no Poferencia                                                 |
| Familiar                | Fecha                                                         |                                                   | po Referencia                                                 |
| Académica               |                                                               |                                                   | Bancaria ~                                                    |
| Historia Laboral        | Nombre                                                        | Dirección                                         | Teléfono                                                      |
| Perfil                  |                                                               |                                                   |                                                               |
| Referencia              |                                                               |                                                   |                                                               |
| Citaciones              |                                                               |                                                   |                                                               |
| Plan de Contacto        |                                                               |                                                   | 4                                                             |
|                         | Permite ir<br>acuerdo d                                       | ngresar las observa<br>con el Campo <b>Tipo I</b> | ciones de la Referencia de<br><b>Referencia</b> seleccionado. |

| NOMBRE DEL CAMPO | DESCRIPCIÓN                                                                                                    |
|------------------|----------------------------------------------------------------------------------------------------|
| EMPLEADO         | Corresponde al número de cédula del funcionario del que se quiere ingresar información.                                                                                                    |
| FECHA            | Corresponde a la fecha registrada en el documento de<br>referencia entregado por el funcionario, es de recordar<br>que para ingresar este tipo de información al Sistema debe<br>tener en cuenta el calendario que despliega el campo. |
| TIPO REFERENCIA  | Seleccione el Tipo de Referencia presentada por el<br>funcionario, esta puede ser de Tipo: Bancaria, Familiar,<br>Laboral o Comercial.                                                                                                 |

| Soporte Lózsico | SOPORTE LÓGICO SAS | CÓDIGO:FRT-DES-13<br>FECHA: ENERO 2024 |
|-----------------|--------------------|----------------------------------------|
|                 |                    | REVISIÓN: 1                            |
|                 | FORMATO MANUAL     | Página 29 de 45                        |

| NOMBRE    | Nombre de la persona que está referenciando el documento.                                  |
|-----------|--------------------------------------------------------------------------------------------|
| DIRECCIÓN | Corresponde a la dirección de ubicación de la referencia<br>ya sea un domicilio o empresa. |
| TELÉFONO  | Corresponde al número de contacto de la referencia ya sea un domicilio o empresa.          |

Una vez diligenciado el formulario, se debe dar Clic en BGuardar y se valida el mensaje que se genera en la parte superior derecha indicando que: "El registro se creó correctamente".

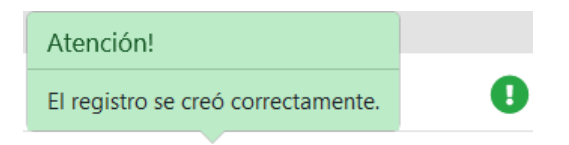

## CITACIONES

#### DESCRIPCIÓN

Para ingresar un nuevo registro de Citaciones se debe ingresar por la siguiente ruta: >>Selección Personal /Citaciones / Nuevo <<.

| «                           | A Humano"                  |             | <b>#</b> <         | ÷ 4 8     |            |   |
|-----------------------------|----------------------------|-------------|--------------------|-----------|------------|---|
| Soporte Logyco              | 🟠 👻 / Selección Personal / | Citaciones  |                    |           |            |   |
| Módulos Procesos            | ¥ Filtro                   | ピ Editar    | 🔀 Guardar 🛛 🕻      | Eliminar  | Exportar   |   |
| Q 🕁                         | Actividad                  |             |                    |           |            |   |
| Evaluación del Desempeño    |                            |             |                    |           |            |   |
| 🚓 Estructura Organizacional | Proceso de Selección       |             |                    |           |            |   |
| Gestión de Procesos         |                            |             |                    |           |            |   |
| 🛓 Selección Personal 🛛 👻    |                            |             |                    |           |            |   |
| Proceso Selección >         | Proceso de Selección       |             |                    |           |            |   |
| Aspirantes                  | Detalle                    |             |                    |           |            |   |
| Selección Externa           |                            |             |                    |           |            |   |
| Pruebas                     |                            |             |                    |           |            |   |
| Información Aspirante >     | Fecha y Hora               |             | Tipo de Prueba     |           | Estado     |   |
| Citaciones                  |                            |             | Analisis de antece | edentes ~ | Programada | ~ |
| Plan de Contacto            |                            |             |                    |           |            |   |
| Contacto a Aspirante        | O Citar a Empleado         | Citar a una | a Lista            |           |            |   |
| Eventos >                   |                            |             |                    |           |            |   |

| NOMBRE DEL CAMPO | DESCRIPCIÓN                                                                                             |
|------------------|----------------------------------------------------------------------------------------------------|
| ACTIVIDAD        | Corresponde al código de la actividad que se va a tener en cuenta para la citación de los funcionarios. |

| Soporte Lózsico |                    | CÓDIGO:FRT-DES-13 |
|-----------------|--------------------|-------------------|
|                 | SUPORTE LUGICU SAS | FECHA: ENERO 2024 |
|                 | FORMATO MANUAL     | REVISIÓN: 1       |
|                 |                    | Página 30 de 45   |

| PROCESO DE SELECCIÓN            | Corresponde al código del proceso de Selección.                                   |
|---------------------------------|-----------------------------------------------------------------------------------|
| PROCESO DE SELECCIÓN<br>DETALLE | Corresponde al código del proceso de Selección Detalle.                           |
| FECHA Y HORA                    | Corresponde a la Fecha y Hora de citación.                                        |
| TIPO DE PRUEBA                  | Permite elegir el Tipo de Prueba que se va a aplicar (Ventana de Tipo Selección). |
| ESTADO                          | Permite elegir el Estado de la citación (Ventana de Tipo<br>Selección).           |
| CITAR A EMPLEADO                | Se marca esta opción si solo se cita al funcionario.                              |
| CITAR A UNA LISTA               | Se marca esta opción si se va a citar una lista completa de funcionarios.         |

Al marcar la opción Citar a Empleado, se despliega una ventana para registrar el número del documento del funcionario.

| e Citar a Empleado O Ci | tar a una Lista |
|-------------------------|-----------------|
| Empleado                |                 |
|                         |                 |

Al marcar la opción de Citar a una Lista, se despliega una ventana que me permite ver y seleccionar la lista que se va a citar, la cual fue previamente cargada en el sistema en la opción que aparece en el Menú Principal con el nombre Listas.

| O Citar a Empleado            |  |  |
|-------------------------------|--|--|
|                               |  |  |
| Lista                         |  |  |
| Día de la Familia Juan XXIII  |  |  |
| Día de la Familia Juan XXIII  |  |  |
| Día Maestro Normal Superior   |  |  |
| DOCENTES LIBERTADOR           |  |  |
| EQUIPO                        |  |  |
| EQUIPO LAS ESTRELLAS 25082020 |  |  |
| EQUIPO LOS AMIGOS 26082020    |  |  |
| EQUIPO LOS MEJORES 25082020   |  |  |

Una vez diligenciado el formulario, se debe dar Clic en BGuardar y se valida el mensaje que se genera en la parte superior derecha indicando que: "El registro se creó correctamente".

| Atención!                          |   |
|------------------------------------|---|
| El registro se creó correctamente. | • |

| Soporte Lógsico | SOPORTE LÓGICO SAS | CÓDIGO:FRT-DES-13<br>FECHA: ENERO 2024 |
|-----------------|--------------------|----------------------------------------|
|                 | FORMATO MANUAL     | REVISIÓN: 1                            |
|                 |                    | Página 31 de 45                        |

## PLAN DE CONTACTO

DESCRIPCIÓN

Para ingresar un nuevo registro en Plan de Contacto se debe tener en cuenta la siguiente ruta: >>Selección Personal /Plan de Contacto / Nuevo <<.

| «                                                                                                    | 谷 Humano* 苗 ○ 수 온                                       |
|----------------------------------------------------------------------------------------------------|---------------------------------------------------------|
| Soporte Logyco                                                                                               | ☆ ▼ / Selección Personal / Plan de Contacto             |
| Módulos Procesos                                                                                             | Tiltro O Nuevo 🕼 Editar 🕼 Guardar 🍈 Eliminar 📑 Exportar |
| Q &                                                                                                    | Descripción                                             |
| <ul> <li>Evaluación del Desempeño</li> <li>Estructura Organizacional</li> <li>Gestión de Procesos</li> </ul> | Proceso de Selección                                    |
| 🗼 Selección Personal 🛛 🗸                                                                                     |                                                         |
| Proceso Selección ><br>Aspirantes<br>Selección Externa                                                       | Proceso de Selección Detalle                            |
| Pruebas                                                                                                    | Estado Aspirante Estado del Plan                        |
| Información Aspirante ><br>Citaciones                                                                        | Elegible Activo                                         |
| Plan de Contacto                                                                                             | Medio de Divulgación                                    |
| Contacto a Aspirante                                                                                         | Correo Certificado                                      |

El formulario presenta los siguientes campos:

| NOMBRE DEL CAMPO                | DESCRIPCIÓN                                                                                        |
|---------------------------------|----------------------------------------------------------------------------------------------------|
| DESCRIPCIÓN                     | Se registra el nombre del plan de contacto.                                                        |
| PROCESO DE SELECCIÓN            | Corresponde al código del proceso de selección.                                                    |
| PROCESO DE SELECCIÓN<br>DETALLE | Corresponde al código del proceso de selección detalle.                                            |
| ESTADO ASPIRANTE                | Este campo permite el filtro del Estado en el que se<br>encuentra el aspirante dentro del proceso. |
| ESTADO DEL PLAN                 | Permite filtrar por el Estado del Plan si es Activo o Inactivo dependiendo del caso.               |
| MEDIO DE DIVULGACIÓN            | Permite filtrar el medio de divulgación por el cual se da a conocer.                               |

Una vez diligenciado el formulario, se debe dar Clic en BGuardar y se valida el mensaje que se genera en la parte superior derecha indicando que: "El registro se creó correctamente".

| Atención!                          |   |
|------------------------------------|---|
| El registro se creó correctamente. | 0 |

| Soporte Lógsico | SOPORTE LÓGICO SAS | CÓDIGO:FRT-DES-13<br>FECHA: ENERO 2024 |
|-----------------|--------------------|----------------------------------------|
|                 | FORMATO MANUAL     | REVISIÓN: 1                            |
|                 |                    | Página 32 de 45                        |

## CONTACTO A ASPIRANTE

DESCRIPCIÓN

Para ingresar un nuevo registro de Contacto a Aspirante se debe ingresar por la siguiente ruta: >>Selección Personal /Contacto a Aspirante / Duevo <<.

| «                           | A Humano"                                       | <b>#</b> ○ <b>4</b> 8             |  |
|-----------------------------|-------------------------------------------------|-----------------------------------|--|
| Soporte Logyco              | ☆ ▼ / Selección Personal / Contacto a Aspirante |                                   |  |
| Módulos Procesos            | TFiltro O Nuevo C Editar                        | 🕅 Guardar 🛛 🖻 Eliminar 🔹 Exportar |  |
| ር 🕁                         | Proceso de Selección                            |                                   |  |
| Evaluación del Desempeño    |                                                 |                                   |  |
| 🛃 Estructura Organizacional | Description of the state of the                 |                                   |  |
| Gestión de Procesos         | Proceso de Selección                            |                                   |  |
| 🐁 Selección Personal 🛛 👻    | Lecane                                          |                                   |  |
| Proceso Selección >         |                                                 |                                   |  |
| Aspirantes                  | Plan de Contacto                                |                                   |  |
| Selección Externa           |                                                 |                                   |  |
| Pruebas                     |                                                 |                                   |  |
| Información Aspirante >     | Empleado                                        |                                   |  |
| Citaciones                  |                                                 |                                   |  |
| Plan de Contacto            |                                                 |                                   |  |
| Contacto a Aspirante        | Fecha y Hora                                    | Estado                            |  |
| Eventos >                   |                                                 | Exitoso                           |  |
| 🛠 Gestión SST               | Observaciones                                   |                                   |  |
| Bienestar Social            |                                                 |                                   |  |
| Firma Digital               |                                                 |                                   |  |

| NOMBRE DEL CAMPO                | DESCRIPCIÓN                                                        |
|---------------------------------|--------------------------------------------------------------------|
| PROCESO DE SELECCIÓN            | Corresponde al código del Proceso de Selección.                    |
| PROCESO DE SELECCIÓN<br>DETALLE | Corresponde al código del proceso de selección detalle.            |
| PLAN DE CONTACTO                | Corresponde al código asignado por el sistema al plan de contacto. |
| EMPLEADO                        | Número de documento del funcionario.                               |
| FECHA Y HORA                    | Corresponde a la fecha y hora de contacto al aspirante.            |
| ESTADO                          | Permite elegir el estado de contacto al aspirante                  |
|                                 | (Ventana de Tipo selección).                                       |
| OBSERVACIONES                   | Este campo aplica para incluir información adicional.              |

| Soporte Lógsico | SOPORTE LÓGICO SAS | CÓDIGO:FRT-DES-13<br>FECHA: ENERO 2024 |
|-----------------|--------------------|----------------------------------------|
|                 | FORMATO MANUAL     | REVISIÓN: 1                            |
|                 |                    | Página 33 de 45                        |

Una vez diligenciado el formulario, se debe dar Clic en <sup>B</sup>Guardar y se valida el mensaje que se genera en la parte superior derecha indicando que: "**El registro se creó correctamente**".

| Atención!                          |   |
|------------------------------------|---|
| El registro se creó correctamente. | 0 |

## **EVENTOS**

DESCRIPCIÓN

## **TIPOS ACTIVIDADES**

Para definir el tipo de actividad, la ruta a seguir es: >>Selección Personal /Eventos /Tipos Actividades / Nuevo <<.

| **                                           | A Hamano"                                              | 🛗 😳 🗘 🙎 Administrador Soporte Logico 👻 |
|----------------------------------------------|--------------------------------------------------------|----------------------------------------|
|                                              | 🟠 👻 / Selección Personal / Eventos / Tipos Actividades |                                        |
| Módulos Procesos                             | 🍸 Filtro 🗿 Nuevo 🕼 Editar 🚯 Guardar 😭 Eliminar 🗈 Expo  | rtar                                   |
| Q 🕸                                          | Tipo Programa Actividad Des                            | ratipaión                              |
| F Escalatón Docente                          | Culturales                                             |                                        |
| a Admin y Seguridad                          |                                                        |                                        |
| 🖨 Planta y Personal                          |                                                        |                                        |
| <ol> <li>Compensación y Laborales</li> </ol> |                                                        |                                        |
| Evaluación del Desempeño                     |                                                        |                                        |
| Estructura Organizacional                    |                                                        |                                        |
| Gestión de Procesos                          |                                                        |                                        |
| 🛔 Selección Personal 🛛 👻                     |                                                        |                                        |
| Proceso Selección >                          |                                                        |                                        |
| Aspirantes                                   |                                                        |                                        |
| Selección Externa                            |                                                        |                                        |
| Pruebas                                      |                                                        |                                        |
| Información Aspirante >                      |                                                        |                                        |
| Citaciones                                   |                                                        |                                        |
| Plan de Contacto                             |                                                        |                                        |
| Contacto a Aspirante                         |                                                        |                                        |
| Eventos 👻                                    |                                                        |                                        |
| Tipos Actividades                            |                                                        |                                        |

| Soporte Lógsico |                    | CÓDIGO:FRT-DES-13 |
|-----------------|--------------------|-------------------|
|                 | SUPORTE LUGICU SAS | FECHA: ENERO 2024 |
|                 | FORMATO MANUAL     | REVISIÓN: 1       |
|                 |                    | Página 34 de 45   |

| «                           | 😭 Humano                   | 曲 ○ 수 온                                                |  |  |
|-----------------------------|----------------------------|--------------------------------------------------------|--|--|
| Soporte Logyco              | 🟠 👻 / Selección Personal / | ☆ ▼ / Selección Personal / Eventos / Tipos Actividades |  |  |
| Módulos Procesos            | T Filtro 💿 Nuevo           | 🕼 Editar 🛛 🔀 Guardar 💼 Eliminar 📑 Exportar             |  |  |
| Q ☆                         | Tipo Programa Actividad    | d Descripción                                          |  |  |
| Evaluación del Desempeño    | Culturales                 |                                                        |  |  |
| 👬 Estructura Organizacional | Culturales                 |                                                        |  |  |
| Gestión de Procesos         | Deportivas                 |                                                        |  |  |
| 🛓 Selección Personal        | Educativas                 |                                                        |  |  |
| Proceso Selección           | Proceso de Seleccion       |                                                        |  |  |
| Aspirantes                  | Recreativas                |                                                        |  |  |
| Selección Externa           | Social                     |                                                        |  |  |
| Pruebas                     | Social                     |                                                        |  |  |
| Información Aspirante       |                            |                                                        |  |  |
| Citaciones                  |                            |                                                        |  |  |
| Plan de Contacto            |                            |                                                        |  |  |
| Contacto a Aspirante        |                            |                                                        |  |  |
| Eventos                     | ·                          |                                                        |  |  |
| Tipos Actividades           |                            |                                                        |  |  |

El formulario presenta los siguientes campos:

| NOMBRE DEL CAMPO        | DESCRIPCIÓN                                               |  |
|-------------------------|-----------------------------------------------------------|--|
| TIPO PROGRAMA ACTIVIDAD | Seleccione el tipo de actividad de selección de personal. |  |
| DESCRIPCIÓN             | Registrar el nombre del tipo de actividad.                |  |

Una vez diligenciado el formulario, dar Clic en BGuardar y se valida el mensaje que se genera en la parte superior derecha indicando que: **"El registro se creó correctamente"**.

| Atención!                          |   |
|------------------------------------|---|
| El registro se creó correctamente. | • |

## **DEFINIR ACTIVIDAD**

Para crear una Actividad, la ruta a seguir es: >>Eventos /Actividades / Nuevo << y registrar la información solicitada en el formulario.

| Soporte Lógsico | SOPORTE LÓGICO SAS | CÓDIGO:FRT-DES-13<br>FECHA: ENERO 2024 |
|-----------------|--------------------|----------------------------------------|
|                 | FORMATO MANUAL     | REVISIÓN: 1                            |
|                 |                    | Página 35 de 45                        |

| «                                                                                                    | # Humano'                                                                                                    |                             | 648                |
|----------------------------------------------------------------------------------------------------|----------------------------------------------------------------------------------------------------|-----------------------------|--------------------|
| Soporte Logyco                                                                                          | 🛱 🝷 / Selección Personal / Eventos / Actividades                                                                                                    |                             |                    |
| Módulos Procesos                                                                                        | TFitro Olivevo 🕼 Editar 🕅 Guardar 🔅                                                                                                    | Eliminar 🔹 Exportar         |                    |
| Q 🛱                                                                                                    | Tipo Programa Actividad                                                                                                    |                             |                    |
| F Escalatón Docente                                                                                     |                                                                                                    |                             |                    |
| a Admin y Seguridad                                                                                     | Activitad                                                                                                    |                             |                    |
| 🖶 Planta y Personal                                                                                     | PROTODO -                                                                                                    |                             |                    |
| 2 Compensación y Laborales                                                                              |                                                                                                    |                             |                    |
| Evaluación del Desempeño                                                                                | Institucion                                                                                                    |                             |                    |
| Estructura Organizacional                                                                               |                                                                                                    |                             |                    |
| Gestión de Procesos                                                                                     |                                                                                                    |                             |                    |
| 🛦 Selección Personal 🛛 👻                                                                                | Estado                                                                                                    | Modalidad                   |                    |
| Proceso Selección >                                                                                     | Seleccionar                                                                                                    | <ul> <li>Equipos</li> </ul> | ¥                  |
| Aspirantes                                                                                              | Caudad                                                                                                    |                             |                    |
| Selección Externa                                                                                       |                                                                                                    |                             |                    |
| Pruebas                                                                                                 |                                                                                                    |                             |                    |
| Información Aspirante >                                                                                 | Fecha Hora Inicio                                                                                                    | Fecha Hora Fin              | Intensidad Horaria |
| Citaciones                                                                                              |                                                                                                    |                             |                    |
| Plan de Contacto                                                                                        |                                                                                                    |                             |                    |
| Contacto a Aspirante                                                                                    | Responsable                                                                                                    |                             |                    |
| Eventos 👻                                                                                               |                                                                                                    |                             |                    |
| Tipos Actividades                                                                                       | Lucar                                                                                                    |                             |                    |
| Actividades 👻                                                                                           |                                                                                                    |                             |                    |
| Inscripcion Equipo                                                                                      |                                                                                                    |                             |                    |
| Miscipcion Participante                                                                                 | Cupo                                                                                                    | Costo                       | Costo Programado   |
| Binanatty Cocial                                                                                        |                                                                                                    |                             |                    |
| Erma Distal                                                                                             |                                                                                                    |                             |                    |
| Salud u Securidad                                                                                       | Observaciones                                                                                                    |                             |                    |
| <ul> <li>Salod y Seguridad</li> </ul>                                                                   | Contraction of the contraction of the contraction o |                             |                    |
| <ul> <li>Bienestar Social</li> <li>Firma Digital</li> <li>Salud y Seguridad</li> <li>Alertas</li> </ul> | Observaciones                                                                                                    |                             |                    |

| NOMBRE DEL CAMPO        | DESCRIPCIÓN                                                                                                    |  |  |
|-------------------------|----------------------------------------------------------------------------------------------------|--|--|
| TIPO PROGRAMA ACTIVIDAD | Seleccionar el tipo de actividad creada en el punto anterior.                                                                                                    |  |  |
| ACTIVIDAD               | Descripción del nombre de actividad a realizar.                                                                                                    |  |  |
| INSTITUCIÓN             | Institución en la que realiza la actividad.                                                                                                    |  |  |
| ESTADO                  | Seleccionar alguna de las siguientes opciones según<br>corresponda: Inscripciones abiertas, Inscripciones cerradas,<br>Programado, Aplazado, Cancelado, En estudio, Finalizado.<br>Para poder realizar la inscripción de funcionarios, el Estado<br>debe ser Inscripciones Abiertas. |  |  |
| MODALIDAD               | Corresponde a alguna de las siguientes opciones:<br>Equipos o Individual.                                                                                                    |  |  |
| CIUDAD                  | Ciudad en la que se lleva a cabo dicha actividad.                                                                                                    |  |  |
| FECHA HORA INICIO       | Fecha y Hora en la que inicia la actividad.                                                                                                    |  |  |
| FECHA HORA FINALIZACIÓN | Fecha y Hora en la que termina la actividad.                                                                                                    |  |  |
| INTENSIDAD HORARIA      | Permite registrar la duración de la actividad.                                                                                                    |  |  |
| RESPONSABLE             | Cédula de la persona responsable del desarrollo de la actividad.                                                                                                    |  |  |
| LUGAR                   | Lugar donde se realiza la actividad.                                                                                                    |  |  |

|                  |                    | CÓDIGO:FRT-DES-13 |
|------------------|--------------------|-------------------|
| Samulal had in   | SOFORTE LOGICO SAS | FECHA: ENERO 2024 |
| 2000110 1-09-100 |                    | REVISIÓN: 1       |
|                  | FORMATO MANUAL     | Página 36 de 45   |

| CUPO             | Registrar el número de personas y/o cupos de los que se dispone para la actividad. |  |
|------------------|------------------------------------------------------------------------------------|--|
| COSTO PROGRAMADO | Valor presupuestado para la actividad.                                             |  |
| OBSERVACIONES    | Este campo aplica para incluir información adicional.                              |  |

Una vez diligenciado el formulario, dar Clic en 🗟 Guardar y validar el mensaje que se genera en la parte superior derecha indicando que: **"El registro se creó correctamente".** 

| Atención!                          |   |
|------------------------------------|---|
| El registro se creó correctamente. | 0 |
|                                    |   |

## **INSCRIPCIONES A LA ACTIVIDAD**

Para realizar la inscripción a la actividad existen dos opciones:

**Tipo Inscripción Individual:** La ruta a seguir es: >>Selección Personal /Eventos /Actividades /Inscripción Participante / Nuevo << Registrar la Información solicitada en el formulario.

| «                           | 🕆 Humano"                  |             | t                      |                  |                |   |
|-----------------------------|----------------------------|-------------|------------------------|------------------|----------------|---|
| Soporte Logyco              | 🟠 👻 / Selección Personal / | Eventos / A | ctividades / Inscripci | ión Participante |                |   |
| Módulos Procesos            | T Filtro O Nuevo           | 🗭 Editar    | 🔀 Guardar              | 🗎 Eliminar       | Exportar       |   |
| Q 🏠                         | Tipo de Actividad          |             |                        |                  |                |   |
| Evaluación del Desempeño    |                            |             |                        |                  |                |   |
| 🚓 Estructura Organizacional |                            |             |                        |                  |                |   |
| Gestión de Procesos         | Actividad                  |             |                        |                  |                |   |
| 🗼 Selección Personal 🛛 🗸    |                            |             |                        |                  |                | ~ |
| Proceso Selección >         |                            |             |                        |                  |                |   |
| Aspirantes                  | Fecha Inscripción          |             | Tipo Inscripción       |                  |                |   |
| Selección Externa           |                            |             | Individual             |                  |                | ~ |
| Pruebas                     | Employed                   |             |                        |                  |                |   |
| Información Aspirante >     | Empleado                   |             |                        |                  |                |   |
| Citaciones                  |                            |             |                        |                  |                |   |
| Plan de Contacto            | Relación                   |             | Puesto                 |                  | Tipo Documento |   |
| Contacto a Aspirante        | Evaluate                   |             |                        |                  |                |   |
| Eventos ~                   | Empleado                   | ~           |                        |                  | C.C.           | * |
| Tipos Actividades           | Número Documento           |             | Participante           |                  |                |   |
| Actividades 🗸               |                            |             |                        |                  |                |   |
| Inserinción Equino          |                            |             |                        |                  |                |   |

| NOMBRE DEL CAMPO | DESCRIPCIÓN                           |  |
|------------------|---------------------------------------|--|
| TIPO ACTIVIDAD   | Tipo de Actividad previamente creada. |  |
| ACTIVIDAD        | Actividad previamente creada.         |  |

|                 | SOPORTE LÓGICO SAS | CÓDIGO:FRT-DES-13 |
|-----------------|--------------------|-------------------|
| Samarka ha in   |                    | FECHA: ENERO 2024 |
| SOPORTE LOGNICO |                    | REVISIÓN: 1       |
|                 | FORMATO MANUAL     | Página 37 de 45   |

| FECHA INSCRIPCIÓN | Fecha en la que se realiza la inscripción del participante.                                                                                                    |
|-------------------|----------------------------------------------------------------------------------------------------|
| TIPO INSCRIPCIÓN  | Se identifica el tipo de inscripción individual.                                                                                                    |
| EMPLEADO          | Digitar el número de documento del participante.                                                                                                    |
| RELACIÓN          | Se identifica la relación del participante: Empleado, Familiar o<br>Invitado.                                                                                                    |
| PUESTO            | Se digita el puesto que ocupa el participante                                                                                                    |
| TIPO DOCUMENTO    | Tipo de documento del participante a la actividad.                                                                                                    |
| NÚMERO DOCUMENTO  | Cuando la relación es Empleado o Familiar, se debe diligenciar<br>el campo o seleccionarlo utilizando el filtro () Si la relación es<br>Invitado, se debe diligenciar el campo.                |
| PARTICIPANTE      | Cuando la relación es Empleado o Familiar, este campo se<br>alimenta automáticamente al diligenciar el campo Número<br>Documento. Si la relación es Invitado, se debe diligenciar el<br>campo. |

Una vez diligenciado el formulario, dar Clic en 🗟 Guardar y validar el mensaje que se genera en la parte superior derecha indicando que: "El registro se creó correctamente".

## EDITAR PROCESO DE SELECCIÓN

#### DESCRIPCIÓN

El Sistema permite **Editar** y/o **Modificar** el Estado de los registros existentes cuando termina todo el proceso de selección de personal para poder realizar el proceso de **Gestionar Vinculación.** Para ello se ingresa por **T**Filtro **Proceso de Selección**, los datos del registro que se requieren modificar y dar **Clic** en el botón Buscar; en la parte inferior al Filtro aparece una ventana con el detalle del registro que se busca, también aparece la opción Consultar, al dar **Clic** sobre ella el Sistema muestra el formulario **Proceso de Selección** donde se podrá **EDITAR**, **ELIMINAR** y/o **GUARDAR** los cambios realizados.

| *                           | 🛠 Humano"                                                           | <b>#</b> ○ A &                                    |  |  |  |
|-----------------------------|---------------------------------------------------------------------|---------------------------------------------------|--|--|--|
| Soporte Logico              | 🟠 🝷 / Selección Personal / Proceso Selección / Proceso de Selección |                                                   |  |  |  |
| Módulos Procesos            | TFiltro O Nuevo 🗭 Editar 🗈                                          | Guardar 💼 Eliminar 📑 Exportar                     |  |  |  |
| Q 🕁                         | Código F                                                            | Proceso                                           |  |  |  |
| tr Escalatón Docente        | 385                                                                 | Prueba 2021                                       |  |  |  |
| 🍰 Admin y Seguridad         | Clase Conquireo                                                     | Estado                                            |  |  |  |
| 🚔 Planta y Personal         | Clase Concurso                                                      | Estavo                                            |  |  |  |
| 2 Compensación y Laborales  | (todo)                                                              | <ul> <li>(todo)</li> </ul>                        |  |  |  |
| Evaluación del Desempeño    |                                                                     | Buscar                                            |  |  |  |
| 🔒 Estructura Organizacional |                                                                     |                                                   |  |  |  |
| Gestión de Procesos         |                                                                     |                                                   |  |  |  |
| 🗼 Selección Personal 🛛 🗸 🗸  | Ver 10 e registros por página                                       | Filtrar < 1 > C                                   |  |  |  |
| Proceso Selección 🗸         |                                                                     |                                                   |  |  |  |
| Proceso de Selección        |                                                                     | Codigo e Proceso e Estado e Clase Consurso e      |  |  |  |
| Definir Detalle             | Consultar Eliminar Gestionar vinc                                   | xulación Detalle 365 Prueba 2021 Apertura Abierto |  |  |  |

| Soporte Lógsico | SOPORTE LÓGICO SAS | CÓDIGO:FRT-DES-13<br>FECHA: ENERO 2024 |
|-----------------|--------------------|----------------------------------------|
|                 | FORMATO MANUAL     | REVISIÓN: 1                            |
|                 |                    | Página 38 de 45                        |

Al dar Clic en Consultar, se abre el registro y permite ser Editado para modificar el Estado del Proceso de Selección ha **Terminado** y/o también permite Eliminar el registro.

| 😰 👻 / Belección Personal / Proceso Belección / Proceso Belección |                                                        |                 |  |  |  |
|------------------------------------------------------------------|--------------------------------------------------------|-----------------|--|--|--|
| T Filtro O Nuevo 🕼 Editar 🗈 Guarder 🖹 Eliminar                   | B-Expotar                                              |                 |  |  |  |
| Código                                                           | Proceso                                                | Estado          |  |  |  |
| 385                                                              | Prueba 2021                                            | Apertura 👻      |  |  |  |
| Fecha Inicial                                                    | Fecha Final                                            | Apertura        |  |  |  |
| 02/01/2021                                                       | 02/19/2021                                             | Lista eleviblee |  |  |  |
| Inicio de Inscripciones                                          | Fin Inscripciones                                      | Periodo Prueba  |  |  |  |
| 02/02/2021                                                       | 02/18/2021                                             | Pruebas         |  |  |  |
| Lugar Inscripción                                                |                                                        | Reclutamiento   |  |  |  |
| 11001                                                            | Bogotá D.C.                                            | Terminado       |  |  |  |
| Dirección Inscripción                                            |                                                        |                 |  |  |  |
| Secretaria de Educacion                                          |                                                        |                 |  |  |  |
| Medios de Divulgación                                            | Medios de Divulgación                                  |                 |  |  |  |
| Cartelera - Radio - Pagina Web Secretaria de Educacion           | Cartelera - Radio - Pagina Web Secretaria de Educacion |                 |  |  |  |
|                                                                  |                                                        |                 |  |  |  |
|                                                                  |                                                        |                 |  |  |  |
|                                                                  |                                                        |                 |  |  |  |
|                                                                  |                                                        | 40              |  |  |  |

Una vez Editado el formulario, se debe dar **Clic** en <sup>B</sup>Guardar y validar el mensaje que se genera en la parte superior derecha indicando que: "La información se guardó correctamente".

| Atención!                                  |   |
|--------------------------------------------|---|
| La información se guardó<br>correctamente. | 9 |

## REPORTES

## DESCRIPCIÓN

El Sistema HUMANO permite a los usuarios consultar información del Sistema, mediante reportes estructurados que proporcionan al usuario información consolidada o detallada del módulo de selección de personal o según su necesidad.

La ruta a seguir es la siguiente: >> Inicio / Reportes >>.

| Soporte Lógsico | SOPORTE LÓGICO SAS | CÓDIGO:FRT-DES-13<br>FECHA: ENERO 2024 |
|-----------------|--------------------|----------------------------------------|
|                 |                    | REVISIÓN: 1                            |
|                 | FORMATO MANUAL     | Página 39 de 45                        |

|                           | ♣ Humano* ■ ○ 수 &  |
|---------------------------|--------------------|
| 19991                     | 🟠 * / Reportes     |
| Midules Procesos          |                    |
| Q 🕸                       | Módulo Descripción |
| Escalatón Docente         | Control D          |
| Admin y Seguridad         | (1000)             |
| Planta y Personal         | bacar .            |
| Compensación y Laborales  |                    |
| Evaluación del Desempeño  |                    |
| Estructura Organizacional |                    |
| 3 Gestión de Procesos     |                    |
| Selección Personal        |                    |
| Cestión SST               |                    |
| Bienestar Social          |                    |
| 🕨 Firma Digital           | Design days        |
| Selud y Seguridad         | Parametros         |
| Alertas                   |                    |
| Archivos                  |                    |
| Listas                    | Acoptar            |
| Reportes                  |                    |

A continuación, se da una breve descripción de los reportes más usados en el módulo de **selección personal**:

## CITACIÓN APLICACIÓN DE ACTIVIDADES

Permite visualizar por proceso de selección las fechas, responsable y lugar donde se aplicará las pruebas de un proceso de selección.

| M Luchones                         |                              |  |
|------------------------------------|------------------------------|--|
|                                    |                              |  |
| Módulo                             | Descripción                  |  |
| (todo)                             | <ul> <li>citacion</li> </ul> |  |
|                                    | Buscar                       |  |
| Citacion Aplicacion de Actividades |                              |  |
| Citacion Concertacion              |                              |  |
| Citacion Cursos Induccion          |                              |  |
| Telegrama de Citacion              |                              |  |
|                                    |                              |  |
|                                    |                              |  |
|                                    |                              |  |
|                                    |                              |  |
| Parámetros                         |                              |  |
| Proceso Inicial                    | Proceso Final                |  |
| 0 -                                | 999999                       |  |
| Actividad Inicial                  | Activided Final              |  |
| 0                                  | 999999 _                     |  |
| Tipo                               |                              |  |
| Consolidado                        | <b>u</b>                     |  |
|                                    |                              |  |
|                                    |                              |  |
| PDF                                | 2 Aceptar                    |  |

Al dar clic en Aceptar se genera una petición que permite visualizar el reporte.

|     | Código Petición | Fecha Hora               | Petición                                                | Estado | Detalle Estado |
|-----|-----------------|--------------------------|---------------------------------------------------------|--------|----------------|
| Ver | 16854917        | 02/23/2021 9:54:02 p. m. | Citacion Aplicacion de Actividades(317,317,0,999999,1,) | т      | Terminado      |

Soporte Lógico

Página 40 de 45

| CITACION APLICACION DE ACTIVIDADES |                                  |                      |                                     |      |                               |
|------------------------------------|----------------------------------|----------------------|-------------------------------------|------|-------------------------------|
|                                    |                                  |                      |                                     |      | 23-feb-21 9.54 PM             |
| Proceso:<br>Cargo Empresa:         | provisionales<br>Docente de aula |                      | Codigo:                             | 9001 |                               |
| Actividad                          |                                  | Fecha                | Lugar                               |      | Responsable                   |
| LLAMADAS TELEFON                   | IICAS 2010                       | 04/04/2011 8.00 AM   | SECRETARIA DE<br>EDUCACION          |      | RUIZ RESTREPO GLORIA CECILIA  |
| Proceso:<br>Cargo Empresa:         | Prueba 2021<br>Docente de aula   |                      | Codigo:                             | 9001 |                               |
| Actividad                          |                                  | Fecha                | Lugar                               |      | Responsable                   |
| AUDIENCIA PUBLICA                  | 29 DE ABRIL DE 201               | 1 12/02/2021 6.25 AM | CASA DE<br>CONVENCIONES<br>DITAIRES |      | OCAMPO VALENCIA RUBEL AUGUSTO |

Parámetros del Reporte:

| NOMBRE DEL CAMPO  | DESCRIPCIÓN                                                                                                    |
|-------------------|----------------------------------------------------------------------------------------------------|
| PROCESO INICIAL   | Código Inicial del proceso de selección. Si se desea visualizar todas las novedades este parámetro debe ir en 0.   |
| PROCESO FINAL     | Código Final del proceso de selección Si se desea visualizar todas las novedades este parámetro debe ir en 999999. |
| ACTIVIDAD INICIAL | Código Inicial de la actividad. Si se desea visualizar todas<br>las novedades este parámetro debe ir en 0.         |
| ACTIVIDAD FINAL   | Código final de la actividad. Si se desea visualizar todas las novedades este parámetro debe ir en 999999.         |
| TIPO              | Se selecciona si se desea ver el reporte Consolidado o el reporte Detallado.                                       |

#### LISTADO DE ASPIRANTES INSCRITOS

Permite visualizar el personal escrito a un proceso de selección a llevar a cabo en la entidad.

| 🟠 👻 / Reportes                                                      |                    |  |  |  |
|---------------------------------------------------------------------|--------------------|--|--|--|
|                                                                     | θ                  |  |  |  |
| Módulo                                                              | Descripción        |  |  |  |
| (todo)                                                              | Listado Aspirantes |  |  |  |
|                                                                     | Buscar             |  |  |  |
| Listado de Aspirantes Elegibles                                     |                    |  |  |  |
| Listado de Aspirantes Inscritos<br>Listado de Aspirantes Rechazados |                    |  |  |  |
|                                                                     |                    |  |  |  |
|                                                                     |                    |  |  |  |
|                                                                     |                    |  |  |  |
|                                                                     |                    |  |  |  |
|                                                                     |                    |  |  |  |
| Parâmetros                                                          |                    |  |  |  |
| Proceso Inicial                                                     | Proceso Final      |  |  |  |
| 0                                                                   | 9999999            |  |  |  |
|                                                                     |                    |  |  |  |
| PDF                                                                 | Aceptar            |  |  |  |

| Complete to      | SOPORTE LÓGICO SAS | CÓDIGO:FRT-DES-13<br>FECHA: ENERO 2024 |
|------------------|--------------------|----------------------------------------|
| 200011e 1-09-100 |                    | REVISIÓN: 1                            |
|                  | FORMATO MANUAL     | Página 41 de 45                        |

Al dar clic en Aceptar se genera una petición que permite visualizar el reporte.

|     | Código Petición                     | Fecha Hora                | Pi                                         | etición      | Estado   | Detalle Estado |
|-----|-------------------------------------|---------------------------|--------------------------------------------|--------------|----------|----------------|
| Ver | 16855071                            | 02/23/2021 11:02:58 p. m. | Listado de Aspirantes Inscritos(0,999999,) |              | т        | Terminado      |
|     |                                     |                           |                                            |              |          |                |
|     |                                     | SECRE                     |                                            |              |          |                |
|     |                                     | SECKE                     | 890980093-8                                |              |          |                |
|     |                                     |                           | LISTADO DE ASPIRANTES                      | INSCRITOS    |          |                |
| _   |                                     |                           |                                            |              | 23-feb-2 | 1 11.03 PM     |
| -   |                                     | 0.4/00/00/14              |                                            |              |          |                |
| Fee | cha inicial:                        | 04/03/2011                |                                            |              |          |                |
| Pro | oceso:                              | CONVOCATOR                | RIA 079 DE 2009 ETAPA 2                    |              |          |                |
| Ca  | rgo Empresa:                        | Docente de aul            | a                                          | Codigo: 9001 |          |                |
|     | CODASPIR                            | ANTE ASPI                 | RANTE                                      |              |          |                |
|     |                                     | OCA                       | MPO MOLINA WILMAR DE JESU                  | s            |          |                |
|     |                                     | ALVA                      | REZ GIRALDO NEIDY BIBIANA                  |              |          |                |
|     |                                     | SALA                      | ZAR CARDONA MARIA ADALGI                   | ZA           |          |                |
|     | CASTRILLON LOPEZ COROMOTO ELIZABETH |                           |                                            |              |          |                |
|     | MEJIA SUAREZ JULIAN CAMILO          |                           |                                            |              |          |                |
|     |                                     | GAR                       | CIA CASTAÑEDA EDWARD HER                   | NAN          |          |                |
|     | HERNANDEZ JARAMILLO MARTA PATRICIA  |                           |                                            |              |          |                |
|     |                                     | -                         |                                            |              |          |                |

Parámetros del Reporte:

| NOMBRE DEL CAMPO | DESCRIPCIÓN                                                                                                    |
|------------------|----------------------------------------------------------------------------------------------------|
| PROCESO INICIAL  | Código Inicial del proceso de selección. Si se desea visualizar<br>todas las novedades este parámetro debe ir en 0. |
| PROCESO FINAL    | Código Final del proceso de selección Si se desea visualizar todas las novedades este parámetro debe ir en 999999.  |

Nota: El proceso de selección debe estar en estado Inscrito.

## LISTADO DE ASPIRANTES ELEGIBLES

Permite visualizar el listado del personal que ha superado las pruebas del proceso de selección y van a ser ubicados en las plazas afectadas.

| ☆ ▼ / Reportes                  |                                                  |
|---------------------------------|--------------------------------------------------|
|                                 |                                                  |
| Módulo                          | Descrinción                                      |
| (todo)                          | <ul> <li>Listado Aspirantes Elegibles</li> </ul> |
|                                 | Buscar                                           |
| Listado de Aspirantes Elegibles |                                                  |
|                                 |                                                  |
|                                 |                                                  |
|                                 |                                                  |
|                                 |                                                  |
|                                 |                                                  |
| Parámetros                      |                                                  |
| Proceso Inicial                 | Proceso Final                                    |
| U                               |                                                  |
|                                 |                                                  |
| PDF                             | ✓ Aceptar                                        |

| Sampled for in   | SOPORTE LÓGICO SAS | CÓDIGO:FRT-DES-13<br>FECHA: ENERO 2024 |
|------------------|--------------------|----------------------------------------|
| 2000112 1-09-1CO |                    | REVISIÓN: 1                            |
|                  | FORMATO MANUAL     | Página 42 de 45                        |

Al dar clic en **Aceptar** se genera una petición que permite visualizar el reporte.

| Código Petición                                                                           |                                        | Fecha Hora                                                                                                    |                                                                                  | Petición          |                                                           | Estado     | Detalle Estado |
|-------------------------------------------------------------------------------------------|----------------------------------------|----------------------------------------------------------------------------------------------------|----------------------------------------------------------------------------------|-------------------|-----------------------------------------------------------|------------|----------------|
| fer 16855111                                                                              | 02/23/2021 1                           | 1:11:53 p. m. Lis                                                                                               | istado de Aspirantes Elegibles(0,999999,)                                        |                   |                                                           | т          | Terminado      |
|                                                                                           |                                        |                                                                                                    |                                                                                  |                   |                                                           |            |                |
|                                                                                           |                                        | SECRETARÍA                                                                                                    |                                                                                  | NICIDAL           |                                                           |            |                |
|                                                                                           |                                        | SECRETARIA                                                                                                    | 890980093-8                                                                      | NICIFAL           |                                                           |            |                |
|                                                                                           |                                        | LISTA                                                                                                    | DO DE ASPIRANTES                                                                 | ELEGIBLES         |                                                           |            |                |
|                                                                                           |                                        |                                                                                                    |                                                                                  |                   |                                                           | 23-feb-2 1 | 1.11           |
| Fecha Inicial:                                                                            | 04/03                                  | /2011                                                                                                    |                                                                                  |                   |                                                           |            |                |
| Proceso:                                                                                  | CON                                    | VOCATORIA 079                                                                                                   | DE 2009 ETAPA 2                                                                  |                   |                                                           |            |                |
|                                                                                           |                                        |                                                                                                    |                                                                                  | Codina            | 00                                                        |            |                |
| Cargo Empresa                                                                             | : Doce                                 | nte                                                                                                    |                                                                                  | Codigo: 8         | 00                                                        |            |                |
| Cargo Empresa                                                                             | Doce                                   | nte                                                                                                    |                                                                                  | Codigo: 9         |                                                           |            |                |
| Cargo Empresa<br>CODASPI                                                                  | RANTE                                  | ASPIRANTE                                                                                                    |                                                                                  | Codigo: 9         | TOTAL                                                     |            | -              |
| Cargo Empresa<br>CODASPI                                                                  | RANTE                                  | ASPIRANTE<br>SALAZAR MOR                                                                                        | RA SANDRA PATRICIA                                                               | Codigo: 9         | <b>TOTAL</b><br>100                                       |            | -              |
| Cargo Empresa<br>CODASPI                                                                  | RANTE                                  | ASPIRANTE<br>SALAZAR MOR                                                                                        | RA SANDRA PATRICIA                                                               | Codigo: 9         | <b>TOTAL</b><br>100                                       |            | -              |
| Cargo Empresa<br>CODASPI<br>Fecha Inicial:                                                | 25/07                                  | ASPIRANTE<br>SALAZAR MOR<br>7/2011                                                                              | RA SANDRA PATRICIA                                                               | Codigo, s         | <b>TOTAL</b><br>100                                       |            | -              |
| Corgo Empresa<br>CODASPI<br>Fecha Inicial:<br>Proceso:                                    | 25/07<br>CON                           | ASPIRANTE<br>SALAZAR MOR<br>7/2011<br>CURSO ORIENT/                                                             | RA SANDRA PATRICIA<br>ADORES DOCENTES 129                                        | 2010              | <b>TOTAL</b><br>100                                       |            |                |
| Corgo Empresa<br>CODASPI<br>Fecha Inicial:<br>Proceso:<br>Cargo Empresa                   | 25/07<br>CON                           | ASPIRANTE<br>SALAZAR MOR<br>7/2011<br>CURSO ORIENT/<br>nte Orientador                                           | RA SANDRA PATRICIA<br>ADORES DOCENTES 129                                        | 2010<br>Codigo: 9 | 100<br>1003                                               |            | -              |
| Cargo Empresa<br>CODASPI<br>Fecha Inicial:<br>Proceso:<br>Cargo Empresa<br>CODASPI        | 25/07<br>25/07<br>CON<br>Boce<br>RANTE | ASPIRANTE<br>SALAZAR MOR<br>7/2011<br>CURSO ORIENT/<br>nte Orientador<br>ASPIRANTE                              | RA SANDRA PATRICIA<br>ADORES DOCENTES 129                                        | 2010<br>Codigo: 9 | TOTAL<br>100<br>0003<br>TOTAL                             |            | -              |
| Cargo Empresa<br>CODASPI<br>Fecha Inicial:<br>Proceso:<br>Cargo Empresa<br><u>CODASPI</u> | 25/07<br>25/07<br>CON<br>Doce<br>RANTE | ASPIRANTE<br>SALAZAR MOR<br>7/2011<br>CURSO ORIENT,<br>nte Orientador<br>ASPIRANTE<br>GOMEZ CRUZ                | RA SANDRA PATRICIA<br>ADORES DOCENTES 129<br>ANGELA ALEJANDRA                    | 2010<br>Codigo: 9 | TOTAL<br>100<br>0003<br>TOTAL<br>100                      |            | -              |
| Cargo Empresa<br>CODASPI<br>Fecha Inicial:<br>Proceso:<br>Cargo Empresa<br>CODASPI        | 25/07<br>CON<br>Doce<br>RANTE          | ASPIRANTE<br>SALAZAR MOF<br>7/2011<br>CURSO ORIENT,<br>nte Orientador<br>ASPIRANTE<br>GOMEZ CRUZ<br>OROZCO ZAPA | RA SANDRA PATRICIA<br>ADORES DOCENTES 129<br>ANGELA ALEJANDRA<br>ATA LUZ AMERICA | 2010<br>Codigo: 9 | <u>TOTAL</u><br>100<br>0003<br><u>TOTAL</u><br>100<br>100 |            |                |

Parámetros del Reporte:

| NOMBRE DEL CAMPO | DESCRIPCIÓN                                                                                                    |
|------------------|----------------------------------------------------------------------------------------------------|
| PROCESO INICIAL  | Código Inicial del proceso de selección. Si se desea visualizar<br>todas las novedades este parámetro debe ir en 0. |
| PROCESO FINAL    | Código Final del proceso de selección Si se desea visualizar todas las novedades este parámetro debe ir en 999999.  |

## **RESULTADO DE PRUEBA POR PROCESO**

Permite visualizar el resultado obtenido de las pruebas aplicadas por el proceso de selección.

| ☆ * / Reportes                                            |     |                                                              |
|-----------------------------------------------------------|-----|--------------------------------------------------------------|
|                                                           |     |                                                              |
| Módulo                                                    |     | Descripción                                                  |
| (todo)                                                    |     |                                                              |
|                                                           |     | ncar .                                                       |
| Resultado de Prueba por Proces                            | 0   |                                                              |
|                                                           |     |                                                              |
|                                                           |     |                                                              |
|                                                           |     |                                                              |
|                                                           |     |                                                              |
|                                                           |     |                                                              |
| Parámetros                                                |     |                                                              |
| Process Inicial                                           |     | Process Final                                                |
| 0                                                         |     | 999999                                                       |
| Prueba Inicial                                            |     | Prueba Final                                                 |
| 0                                                         |     | 999999                                                       |
|                                                           |     |                                                              |
|                                                           | PDF | Aceptar                                                      |
| Panámetros<br>Proceso Inicial<br>0<br>Prueba Inicial<br>0 | PDF | Proceso Final<br>999999<br>Prueba Final<br>999999<br>Acaster |

|                  | SOPORTE LÓGICO SAS | CÓDIGO:FRT-DES-13<br>FECHA: ENERO 2024 |
|------------------|--------------------|----------------------------------------|
| SOPORTE L'ÓGNICO |                    | REVISIÓN: 1                            |
|                  | FORMATO MANUAL     | Página 43 de 45                        |

Al dar clic en **Aceptar** se genera una petición que permite visualizar el reporte.

| Código Petición   | Fecha Hora               |                                | Petición              |          |                  | Estado  | Detalle Estado |
|-------------------|--------------------------|--------------------------------|-----------------------|----------|------------------|---------|----------------|
| 16855129          | 02/23/2021 11:20:49 p.m. | Resultado de Prueba por Proces | o(0,999999,0,999999,) |          | Т                |         | Terminado      |
|                   | SECRET                   | ARÍA DE EDUCACIÓ<br>8909800    | N MUNICI              | PAL      |                  |         |                |
|                   | RE                       | SULTADO DE PRUE                | BA POR P              | ROCES    | 0                | l fab 3 | 11.21          |
|                   |                          |                                |                       |          | ٤.               | -160-2  | 11.21          |
| Fecha Inicial:    | 01/01/2010               |                                | Responsal             | e: RUIZ  | RESTREPO GL      | ORIA    | CECILIA        |
| Proceso:          | provisionales            |                                | Lugar:                | Muno     | ipio             |         |                |
| Cargo Empresa     | : Docente de aula        |                                | Fecha:                | 15/01    | /2010 08:00:00 / | MA      |                |
|                   |                          |                                | Codigo:               | 9001     |                  |         |                |
| Tipo de Prueba    |                          | Prueba                         |                       | Clase    | e de Prueba      |         |                |
| Analisis de antec | edentes                  | Análisis de Perfil e Idoneida  | d                     | Elimi    | natoria          |         |                |
| CodAspirante      | Aspirante                | %                              | Minimo %Ob            | tenido   | Peso%            |         | Resultad       |
|                   | ARIAS QUINTERO /         | ABAD DE JESUS                  | 60                    | 0        | 100              |         | 0 - No Asisti  |
|                   | ESCOBAR FLOREZ           | GONZALO                        | 60                    | 95       | 100              |         | 95 - Aprob     |
|                   | SANCHEZ HENAO I          | UZ BIBIANA                     | 60                    | 0        | 100              | 1       | 0 - No Asisti  |
| Fecha Inicial:    | 04/03/2011               |                                | Responsal             | ble: OCA | MPO VALENCIA     | RUBE    | L AUGUST       |
| Proceso:          | CONVOCATOR               | IA 079 DE 2009 ETAPA :         | 2 Lugar:              | CAS      | DITAIRES         |         |                |
| Cargo Empresa     | : Coordinador            |                                | Fecha:                | 29/04    | /2011 08:00:00 / | MA      |                |
|                   |                          |                                | Codigo:               | 907      |                  |         |                |
| Tipo de Prueba    |                          | Prueba                         |                       | Clase    | e de Prueba      |         |                |
| Analisis de antec | edentes                  | Análisis de Perfil e Idoneida  | d elegidos            | Elimi    | natoria          |         |                |
| CodAspirante      | Aspirante                | %                              | Minimo %Ob            | tenido   | Peso%            |         | Resultade      |
|                   | DIAZ GUZMAN KEL          | LI JOHANNA                     | 60                    | 100      | 100              |         | 100 - Aprobe   |
|                   | DIAZ GUZMAN KEL          | LI JOHANNA                     | 60                    | 100      | 100              |         | 100 - Aprobe   |
|                   | HENAO URIBE FRA          | NCISCO JAVIER                  | 60                    | 100      | 100              |         | 100 - Aprobo   |

Parámetros del Reporte:

| NOMBRE DEL CAMPO | DESCRIPCIÓN                                                                                                    |
|------------------|----------------------------------------------------------------------------------------------------|
| PROCESO INICIAL  | Código Inicial del proceso de selección. Si se desea visualizar todas las novedades este parámetro debe ir en 0.      |
| PROCESO FINAL    | Código Final del proceso de selección Si se desea visualizar todas las novedades este parámetro debe ir en 999999.    |
| PRUEBA INICIAL   | Código Inicial de la prueba de selección. Si se desea visualizar todos los registros, este parámetro debe ir en 0.    |
| PRUEBA FINAL     | Código final de la prueba de selección. Si se desea visualizar todos los registros, este parámetro debe ir en 999999. |

| Complete Land   | SOPORTE LÓGICO SAS | CÓDIGO:FRT-DES-13<br>FECHA: ENERO 2024 |
|-----------------|--------------------|----------------------------------------|
| SOPORTE LOGSICO |                    | REVISIÓN: 1                            |
|                 | FORMATO MANUAL     | Página 44 de 45                        |

## **REGISTRO DE APLICACIONES POR PRUEBA**

Permite visualizar la Calificación obtenida por prueba aplicada.

| ☆ ▼ / Reportes                   |     |                    |
|----------------------------------|-----|--------------------|
|                                  |     |                    |
| Midda                            |     | Descripción        |
| (Bodo)                           |     | Providen Paraleter |
| (1000)                           |     |                    |
|                                  |     | Busk ar            |
| Registro de Aplicaciones por Pru | 000 |                    |
|                                  |     |                    |
|                                  |     |                    |
|                                  |     |                    |
|                                  |     |                    |
|                                  |     |                    |
| Parámetros                       |     |                    |
| Proceso Inicial                  |     | Proceso Final      |
| 0                                |     | 900000 -           |
| Prueba Inicial                   |     | Prueba Final       |
| 0                                |     | 9999999 -          |
|                                  |     |                    |
|                                  | PDF | Y Aceptar          |
|                                  |     |                    |

Al dar clic en **Aceptar** se genera una petición que permite visualizar el reporte.

|     | Código Petición | Fecha Hora                | Petición                                                | Estado | Detalle Estado |
|-----|-----------------|---------------------------|---------------------------------------------------------|--------|----------------|
| Ver | 16855144        | 02/23/2021 11:30:53 p. m. | Registro de Aplicaciones por Prueba(0,999999,0,999999,) | т      | Terminado      |

| SECRETARÍA DE EDUCACIÓN MUNICIPAL<br>890980093-8 |                                                                                                    |                                                                                                    |                                                                                                    |                                                                                                    |  |
|--------------------------------------------------|----------------------------------------------------------------------------------------------------|----------------------------------------------------------------------------------------------------|----------------------------------------------------------------------------------------------------|----------------------------------------------------------------------------------------------------|--|
| REGISTRO DE APLICACION POR PRUEBAS               |                                                                                                    |                                                                                                    |                                                                                                    |                                                                                                    |  |
|                                                  |                                                                                                    |                                                                                                    | 23-feb                                                                                                    | 11.30                                                                                                    |  |
|                                                  |                                                                                                    |                                                                                                    |                                                                                                    |                                                                                                    |  |
| 01/01/2010                                       |                                                                                                    |                                                                                                    |                                                                                                    |                                                                                                    |  |
| provisionales                                    |                                                                                                    |                                                                                                    |                                                                                                    |                                                                                                    |  |
| Docente de aula                                  | Codigo:                                                                                                    | 9001                                                                                                    |                                                                                                    |                                                                                                    |  |
| Análisis de Perfil e Idoneidad                   |                                                                                                    |                                                                                                    |                                                                                                    |                                                                                                    |  |
| Itagui (Ant)                                     |                                                                                                    |                                                                                                    |                                                                                                    |                                                                                                    |  |
| Aspirante                                        |                                                                                                    | Puntaje Obtenido                                                                                                    | <b>,</b>                                                                                                    |                                                                                                    |  |
| SCOBAR FLOREZ GONZALO                            |                                                                                                    | 95                                                                                                    | 5                                                                                                    |                                                                                                    |  |
|                                                  |                                                                                                    |                                                                                                    |                                                                                                    |                                                                                                    |  |
| 04/03/2011                                       |                                                                                                    |                                                                                                    |                                                                                                    |                                                                                                    |  |
| CONVOCATORIA 079 DE 2009 ETAPA 2                 | 2                                                                                                    |                                                                                                    |                                                                                                    |                                                                                                    |  |
| Docente                                          | Codigo:                                                                                                    | 900                                                                                                    |                                                                                                    |                                                                                                    |  |
| Análisis de Perfil e Idoneidad elegidos co       | wocatoria (                                                                                                    | 170 etapa 2 - 2011                                                                                                    |                                                                                                    |                                                                                                    |  |
| Itaqui (Ant)                                     | wocatona (                                                                                                    | // 5 Gtapa 2 - 2011                                                                                                    |                                                                                                    |                                                                                                    |  |
| Aspirante                                        |                                                                                                    | Puntaie Obtenido                                                                                                    |                                                                                                    |                                                                                                    |  |
| CUELLAR OYOLA NINL JOHANA                        |                                                                                                    | 100                                                                                                    |                                                                                                    |                                                                                                    |  |
| OBAR OCAMPO JUAN JUSTINO                         |                                                                                                    | 100                                                                                                    | ,<br>)                                                                                                    |                                                                                                    |  |
| NTONIO RUEDA SANDRA MARIA                        |                                                                                                    | 100                                                                                                    | ,<br>)                                                                                                    |                                                                                                    |  |
|                                                  | SECRETARÍA DE EDUCACIÓN N<br>890980093-<br>REGISTRO DE APLICACIO<br>01/01/2010<br>provisionales<br>Docente de aula<br>Análisis de Perfil e Idoneidad<br>Itagui (Ant)<br>spirante<br>SCOBAR FLOREZ GONZALO<br>04/03/2011<br>CONVOCATORIA 079 DE 2009 ETAPA 2<br>Docente<br>Análisis de Perfil e Idoneidad elegidos con<br>Itagui (Ant)<br>spirante<br>CUELLAR OYOLA NINI JOHANA<br>OBAR OCAMPO JUAN JUSTINO<br>INTONIO RUEDA SANDRA MARIA | SECRETARÍA DE EDUCACIÓN MUNICIPA<br>890980093-8<br>REGISTRO DE APLICACION POR PI<br>01/01/2010<br>provisionales<br>Docente de aula Codigo:<br>Análisis de Perfil e Idoneidad<br>Itagui (Ant)<br>spirante<br>SCOBAR FLOREZ GONZALO<br>04/03/2011<br>CONVOCATORIA 079 DE 2009 ETAPA 2<br>Docente Codigo:<br>Análisis de Perfil e Idoneidad elegidos convocatoria (<br>Itagui (Ant)<br>spirante<br>CUELLAR OYOLA NINI JOHANA<br>OBAR OCAMPO JUAN JUSTINO<br>INTONIO RUEDA SANDRA MARIA | SECRETARÍA DE EDUCACIÓN MUNICIPAL<br>890980093-8         REGISTRO DE APLICACION POR PRUEBAS         01/01/2010       provisionales         Docente de aula       Codigo:         901       Análisis de Perfil e Idoneidad<br>Itagui (Ant)         sepirante       Puntaje Obtenida<br>SCOBAR FLOREZ GONZALO         04/03/2011       Codigo:       900         Análisis de Perfil e Idoneidad elegidos convocatoria 079 etapa 2 - 2011<br>Itagui (Ant)       900         Análisis de Perfil e Idoneidad elegidos convocatoria 079 etapa 2 - 2011       100         OULLAR OYOLA NINI JOHANA       100         OBAR OCAMPO JUAN JUSTINO       100         NTONIO RUEDA SANDRA MARIA       100 | SECRETARÍA DE EDUCACIÓN MUNICIPAL<br>890980093-8         REGISTRO DE APLICACION POR PRUEBAS         23-feb         01/01/2010<br>provisionales<br>Docente de aula       Codigo:       9001         Análisis de Perfil e Idoneidad<br>Itagui (Ant)       Puntaje Obtenido         sspirante       Puntaje Obtenido         SCOBAR FLOREZ GONZALO       95         04/03/2011<br>CONVOCATORIA 079 DE 2009 ETAPA 2<br>Docente       900         Análisis de Perfil e Idoneidad elegidos convocatoria 079 etapa 2 - 2011<br>Itagui (Ant)       Puntaje Obtenido         spirante       Puntaje Obtenido         UCELLAR OYOLA NINI JOHANA       100         OBAR OCAMPO JUAN JUSTINO       100         NTONIO RUEDA SANDRA MARIA       100 |  |

|                    |                    | CÓDIGO:FRT-DES-13 |  |  |
|--------------------|--------------------|-------------------|--|--|
| Samueland had been | SUPORTE LUGICU SAS | FECHA: ENERO 2024 |  |  |
| DOPORTE LOGNICO    |                    | REVISIÓN: 1       |  |  |
|                    | FORMATO MANUAL     | Página 45 de 45   |  |  |

Parámetros del Reporte:

| NOMBRE DEL CAMPO | DESCRIPCIÓN                                                                                                    |
|------------------|----------------------------------------------------------------------------------------------------|
| PROCESO INICIAL  | Código Inicial del proceso de selección. Si se desea visualizar todas las novedades este parámetro debe ir en 0.      |
| PROCESO FINAL    | Código Final del proceso de selección Si se desea visualizar todas las novedades este parámetro debe ir en 999999.    |
| PRUEBA INICIAL   | Código Inicial de la prueba de selección. Si se desea visualizar todos los registros, este parámetro debe ir en 0.    |
| PRUEBA FINAL     | Código final de la prueba de selección. Si se desea visualizar todos los registros, este parámetro debe ir en 999999. |